# Filing a Social Security Administration electronic Certified Administrative Record (eCAR)

# in CM/ECF

a step-by-step guide

 

 07/02/2010
 5
 ADMINISTRATIVE RECORD received from Social Security Administration filed by Defendant Michael J. Astrue. (Attachments: # 1 Appendix Court Transcript Index, # 2 Appendix ALJ decision and ODAR hearing transcript, # 3 Appendix Payment Documents and Decisions, # 4 Appendix Jurisdictional Documents and Notices, # 5 Appendix Non Disability Related Development, # 6 Appendix Disability Related Development, # 7 Appendix Medical Records part 1, # 8 Appendix Medical Records part 2, # 9 Appendix Medical Records part 3)(Wisz, Katherine) (Entered: 07/02/2010)

An electronic version of this document and additional related information can be found at http://www.utd.uscourts.gov/nuffer/Links-eCars.htm

# **Table of Contents**

- I. <u>Introduction</u>
- II. <u>SSA encryption to protect PII</u>
- III. Saving encrypted files to a drive
- IV. Logging in to CM/ECF
- V. Finding the Administrative Record event in CM/ECF
- VI. Initiating the filing of the Administrative Record
  - a. Your case number
  - b. Main Document
- VII. <u>Attaching the 7 standard parts of the SSA Administrative Record</u>
- VIII. <u>Descriptions for each attachment</u>
- IX. <u>Review your docket text</u>
- X. <u>Check your Notice of Electronic Filing (NEF)</u>
- XI. <u>Alternative methods</u>
  - a. <u>Two docket entries</u>
  - b. <u>Relating docket entries</u>
- XII. Appendix 1: Social Security Administration eCAR Filing Practices diagram

# I. Introduction

The Social Security Administration (SSA) has instituted an electronic claims file. From this electronic file, SSA has gained the ability, through agency-developed software, to generate an electronic administrative record. Some jurisdictions either accept or require electronic filing of administrative records at this time.<sup>1</sup>

The focus of this guide concerns the electronic filing in CM/ECF of SSA administrative records that begin as electronic files and are converted into a functional pdf document for filing in the district court's CM/ECF system. Cases in which the record has been electronic from the creation of the file and, if the certified administrative record was prepared after the new process took effect, will use the format described below.<sup>2</sup>

By following this guide, a filer will create a docket entry in CM/ECF that provides a highly usable electronic SSA administrative record with functioning hyperlinks.

SSA prepares the administrative record for filing. The Office of Appellate Operations carries this responsibility. In most districts, the local United States Attorney actually does the physical electronic filing in the court's CM/ECF system.

SSA administrative records are large. At their inception, they are created to aid the Administration in making a determination regarding a person's eligibility for disability benefits. The electronic file is created with logical divisions. The electronic Certified Administrative Record (eCAR) retains those logical divisions. An eCAR has the following elements:

- 1. Certification Page
- 2. Court Transcript Index
- 3. Documents Related to Administrative Process (including the ALJ decision and transcript of the oral hearing, if applicable)
- 4. Payment Documents and Decisions
- 5. Jurisdictional Documents and Notices
- 6. Non-Disability Related Development
- 7. Disability Related Development
- 8. Medical Records

SSA OAO produces a CD that contains the eCAR and delivers it to the US Attorney.

<sup>&</sup>lt;sup>1</sup> The number of jurisdictions accepting eCAR changes on a daily basis. For a depiction of the filing practices across the 94 jurisdictions, please see <u>Appendix 1: eCAR Filing Practices diagram</u>

<sup>&</sup>lt;sup>2</sup> Courts may also see two other kinds of electronic certified administrative records from Social Security: cases that began as paper and were converted to an electronic form to upload in CM/ECF – these will follow a size-segmented format; electronic cases that were converted to pdf in a size-segmented format. Paper certified

administrative records will still exist for social security cases which have paper files

# II. SSA Encryption

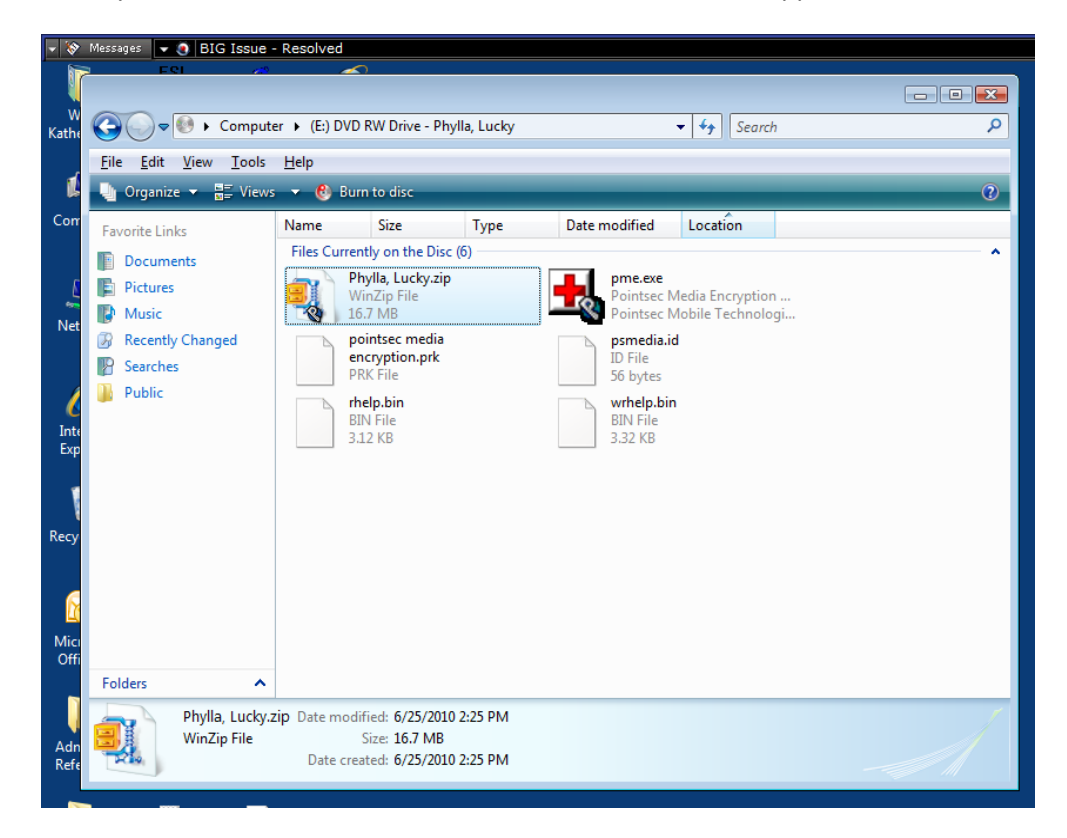

When you insert the disc from SSA with the eCAR this screen appears:

The Social Security Administration is obligated to protect personally identifiable information (PII). Thus, SSA will encrypt any information sent in electronic format as a precaution and safety measure to protect the PII. Non-SSA users must enter a login and password to open the eCAR.

| 📀 Phylla, Lucky (E:)           |                          |                              |       |      |        |
|--------------------------------|--------------------------|------------------------------|-------|------|--------|
| File Edit View Favorites Tools | Help                     |                              |       |      | 2      |
| 🕞 Back 🔹 🌍 👻 🏂 🔎 Se            | arch 😥 Folders 🔢         |                              |       |      |        |
| Address 💽 E:\                  |                          |                              |       |      | 💌 🄁 Go |
| CD Writing Tasks               | Files Currently on the C | D                            |       |      |        |
| 🕜 Write these files to CD      | Phylla Lucky             | nointeer media in semedia id | rbelo |      |        |
| File and Folder Tasks          |                          | encryption.prk               | пор   | мпор |        |
| Rename this file               |                          |                              |       |      |        |
| Copy this file                 |                          |                              |       |      |        |
| Publish this file to the Web   |                          |                              |       |      |        |
| 🔗 E-mail this file             |                          |                              |       |      |        |
| 🗙 Delete this file             |                          |                              |       |      |        |
|                                |                          |                              |       |      |        |
| Other Places 🙁                 |                          |                              |       |      |        |
| 😼 My Computer                  |                          |                              |       |      |        |
| My Documents                   |                          |                              |       |      |        |
| Shared Documents               |                          |                              |       |      |        |
| S Hy Network Places            |                          |                              |       |      |        |
| Details                        |                          |                              |       |      |        |
|                                |                          |                              |       |      |        |
|                                |                          |                              |       |      |        |
|                                |                          |                              |       |      |        |

Double click on the red cross PME icon. You will be prompted for an account name and password:

|                   |                                        |                                |         |               | * |
|-------------------|----------------------------------------|--------------------------------|---------|---------------|---|
| Files Currently o | on the CD                              |                                |         |               |   |
|                   |                                        |                                |         |               |   |
| Phylia, Lucky     | encryptic                              | n.prk                          | rneip   | wrneip        |   |
| Auth              | entication                             |                                |         |               |   |
|                   | Enter the password removable media/dis | which protects the data<br>;k. | on this |               |   |
|                   | Account name:                          | 774990                         |         |               |   |
|                   | Password:                              |                                |         |               |   |
|                   |                                        | ОК                             |         | Cancel        |   |
|                   |                                        | Forgot Password                | i We    | b Remote Help |   |
|                   |                                        |                                |         |               |   |

SSA will provide the account name and password to enable access to the information in the eCAR. Enter the account name:

| ,, |                     | encryption.prl                 |                     |         | ee              |
|----|---------------------|--------------------------------|---------------------|---------|-----------------|
| A  | uthentication       | n                              |                     |         |                 |
|    | Enter the removable | password whic<br>e media/disk. | h protects the data | on thi: | 5               |
|    | Account             | name: s                        | sa                  |         |                 |
|    | Pas                 | sword:                         |                     |         |                 |
|    |                     | [                              | ОК                  |         | Cancel          |
|    |                     | _                              | Forgot Password     |         | Web Remote Help |

Enter the SSA provided password:

| Authentication                                                           |                     |                 |  |  |  |  |  |  |
|--------------------------------------------------------------------------|---------------------|-----------------|--|--|--|--|--|--|
| Enter the password which protects the data on this removable media/disk. |                     |                 |  |  |  |  |  |  |
| Account name:                                                            | Account name: ssa   |                 |  |  |  |  |  |  |
| Password:                                                                | Password: ********* |                 |  |  |  |  |  |  |
|                                                                          | ОК                  | Cancel          |  |  |  |  |  |  |
|                                                                          | Forgot Password     | Web Remote Help |  |  |  |  |  |  |
|                                                                          |                     |                 |  |  |  |  |  |  |

Click OK.

This screen will appear:

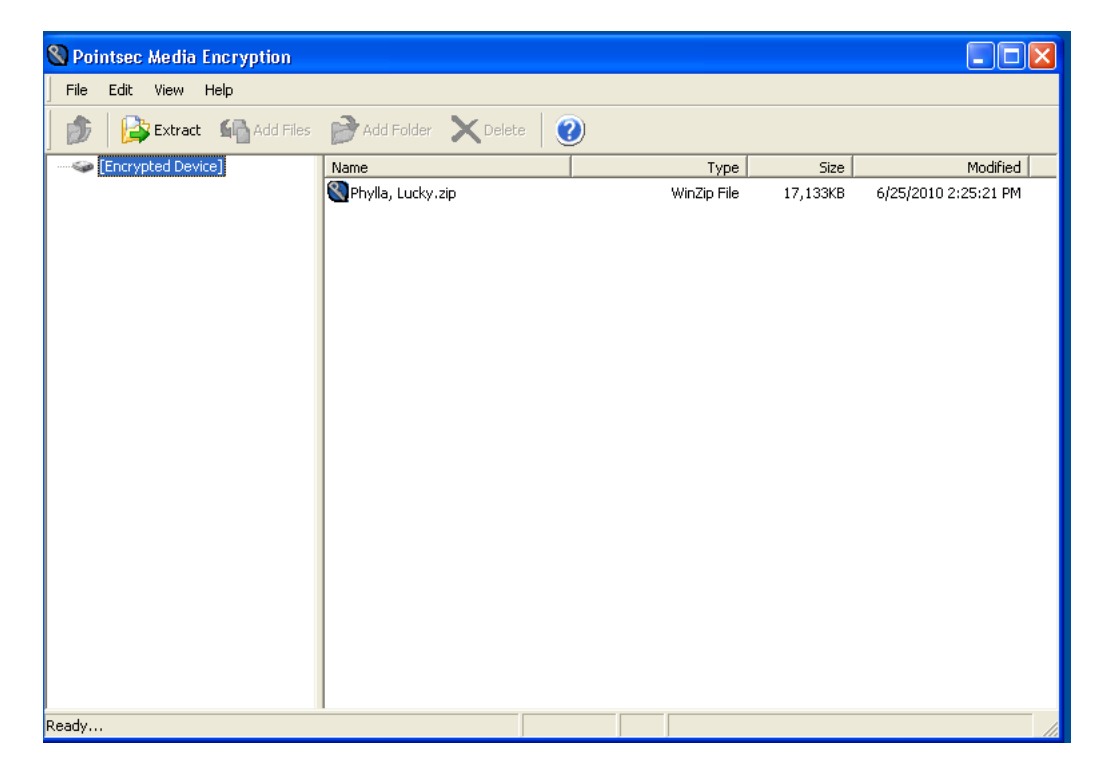

# III. Saving encrypted files to a drive

Double click the .zip file icon. The main screen for the eCAR will appear:

|                                              |                                    |              |                |              |               |              |             |           |               |           | _     |
|----------------------------------------------|------------------------------------|--------------|----------------|--------------|---------------|--------------|-------------|-----------|---------------|-----------|-------|
| ۱ 🚅                                          | NinZip -                           | Phylla,      | Lucky.zip      |              |               |              |             |           |               |           |       |
| File                                         | Actions                            | Options      | Help           |              |               |              |             |           |               |           |       |
| 4                                            | iew lew                            | Open         | Favorites      | Add          | CT<br>Extract | Encrypt      | View        | CheckOut  | <b>Wizard</b> |           |       |
| Nan                                          | ne                                 |              |                |              |               |              | Туре        | Modified  |               | Size      | Ratio |
| 740                                          | 108 Medica                         | l Records    | Part 1.pdf     |              |               |              | Adobe Acro  | 6/15/2010 | ) 2:47 PM     | 2,731,818 | 1%    |
| 720                                          | 1009 Medical Records Part 2.pdf    |              |                |              |               |              | Adobe Acro  | 6/15/2010 | ) 2:49 PM     | 3,066,163 | 3%    |
| 720                                          | 🔂 010 Medical Records Part 3.pdf 🧳 |              |                |              |               | Adobe Acro   | 6/15/2010   | ) 2:50 PM | 1,394,524     | 1%        |       |
| 720                                          | 100 Comple                         | ete Certifie | d Administrati | ve Record.p  | odf           |              | Adobe Acro  | 6/25/2010 | 0 2:11 PM     | 9,055,587 | 3%    |
| <b>1</b> 🔁 d                                 | 101 Certific                       | ation Page   | e.pdf          |              |               |              | Adobe Acro  | 6/14/2010 | ) 4:51 PM     | 28,675    | 20%   |
| <b>1 🔁</b> d                                 | 102 Court 1                        | Transcript   | Index.pdf      |              |               |              | Adobe Acro  | 6/11/2010 | ) 6:32 PM     | 17,946    | 53%   |
| <b>1</b> 🔁 d                                 | 103 Docum                          | ents Relat   | ed to Administ | rative Proce | ss Including  | Tr.pdf       | Adobe Acro  | 6/15/2010 | ) 2:40 PM     | 561,581   | 5%    |
| <b>- 1</b> 20                                | 104 Payme                          | nt Docume    | ents and Decis | ions.pdf     |               |              | Adobe Acro  | 6/14/2010 | ) 5:06 PM     | 60,057    | 17%   |
| <b>- 1</b> 2 c                               | 105 Jurisdi                        | ctional Doc  | uments and N   | otices.pdf   |               |              | Adobe Acro  | 6/15/2010 | ) 2:43 PM     | 581,332   | _ 5%  |
| 🔁 006 Non Disability Related Development.pdf |                                    |              |                |              | Adobe Acro    | 6/14/2010    | ) 5:07 PM   | 58,028    | 25%           |           |       |
| 20                                           | 107 Disabili                       | ty Related   | l Development  | .pdf         |               |              | Adobe Acro  | 6/15/2010 | ) 2:44 PM     | 560,199   | 7%    |
|                                              |                                    |              |                |              |               |              |             |           |               |           | 5-0   |
| <                                            |                                    | _            |                |              |               |              |             |           |               |           | >     |
| Selec                                        | ted 0 files                        | , 0 bytes    |                |              | Т             | otal 11 file | s, 17,692KB |           |               | 0         | 0 ,;; |

In order to use CM/ECF you have to be able to browse to a drive on your computer to retrieve the documents you are going to file.

The eCAR documents are encrypted. Thus, you will have to save them to a drive on your computer in an unencrypted form so that you can access them when you are ready to file in CM/ECF.

To save the files on your computer, select all the files and click extract. Select a drive on your computer to extract the files to.

Now you are ready to file the Administrative Record.

IV. Logging in to CM/ECF

Log in to CM/ECF:

| CM/LCI I HEI OI FACEN LOGIN |
|-----------------------------|
|-----------------------------|

#### Notice

This is a **Restricted Web Site** for Official Court Business only. Unauthorized entry is prohibited and subject to prosecution under Title 18 of the U.S. Code. All activities and access attempts are logged.

#### Instructions for filing:

Enter your CM/ECF filer login and password if you are electronically filing something with the court.

#### If you received this login page as a result of a link from a Notice of Electronic Filing email:

Enter your CM/ECF filer login and password. The system prompts customers for a CM/ECF login and password when attempting to view certain types of documents.

#### If you have trouble viewing a document:

After successful entry of your CM/ECF login, you should be able to view the document. If you receive the message "You do not have permission to view this document," viewing the document is restricted to attorneys of record in the case and the system does not recognize you as such. If the login prompt appears again, after you have entered your CM/ECF login and password, it means that the "free look" link has expired. You will need to enter your PACER login and password to view the document.

#### Instructions for viewing filed documents and case information:

If you do not need filing capabilities, enter your PACER login and password. If you do not have a PACER login, you may register online at <a href="http://pacer.psc.uscourts.gov">http://pacer.psc.uscourts.gov</a>.

If you have lost or forgotten your District of Utah password, click here.

|   | Authentication  | IMPORTANT NOTICE OF REDACTION RESPONSIBILITY: All filers must redac                    |
|---|-----------------|----------------------------------------------------------------------------------------|
|   | Login:          | children; financial account numbers; and, in criminal cases, home addresses, in        |
|   | Password:       | applies to all documents, including attachments.                                       |
|   | client<br>code: | I understand that, if I file, I must comply with the redaction rules. I have read this |
|   |                 | notice.                                                                                |
|   | Login Reset     |                                                                                        |
| 1 | Notice          |                                                                                        |

User your CM/ECF login and password (rather than PACER) because you are going to FILE documents in the court's system:

# **CM/ECF Filer or PACER Login**

#### Notice

This is a **Restricted Web Site** for Official Court Business only. Unauthorized entry is prohibited and subject to prosecution under Title 18 of the U.S. Code. All activities and access attempts are logged.

#### Instructions for filing:

Enter your CM/ECF filer login and password if you are electronically filing something with the court.

#### If you received this login page as a result of a link from a Notice of Electronic Filing email:

Enter your CM/ECF filer login and password. The system prompts customers for a CM/ECF login and password when attempting to view certain types of documents.

#### If you have trouble viewing a document:

After successful entry of your CM/ECF login, you should be able to view the document. If you receive the message "You do not have permission to view this document," viewing the document is restricted to attorneys of record in the case and the system does not recognize you as such. If the login prompt appears again, after you have entered your CM/ECF login and password, it means that the "free look" link has expired. You will need to enter your PACER login and password to view the document.

#### Instructions for viewing filed documents and case information:

If you do not need filing capabilities, enter your PACER login and password. If you do not have a PACER login, you may register online at <a href="http://pacer.psc.uscourts.gov">http://pacer.psc.uscourts.gov</a>.

#### If you have lost or forgotten your District of Utah password, click here.

| Authentication  | IMPORTANT NOTICE OF REDACTION RESPONSIBILITY: All filers must redact:<br>Social Security or taxnaver identification numbers: dates of birth: names of minor |
|-----------------|----------------------------------------------------------------------------------------------------|
| Login: wiszkatd | children; financial account numbers; and, in criminal cases, home addresses, in                                                                             |
| Password:       | compliance with Fed. R. Civ. P. 5.2 or Fed. R. Crim. P. 49.1. This requirement applies to all documents, including attachments.                             |
| client<br>code: | I understand that, if I file, I must comply with the redaction rules. I have read this                                                                      |
|                 | notice.                                                                                                    |
| Login Reset     |                                                                                                    |

This takes you to the main screen of CM/ECF

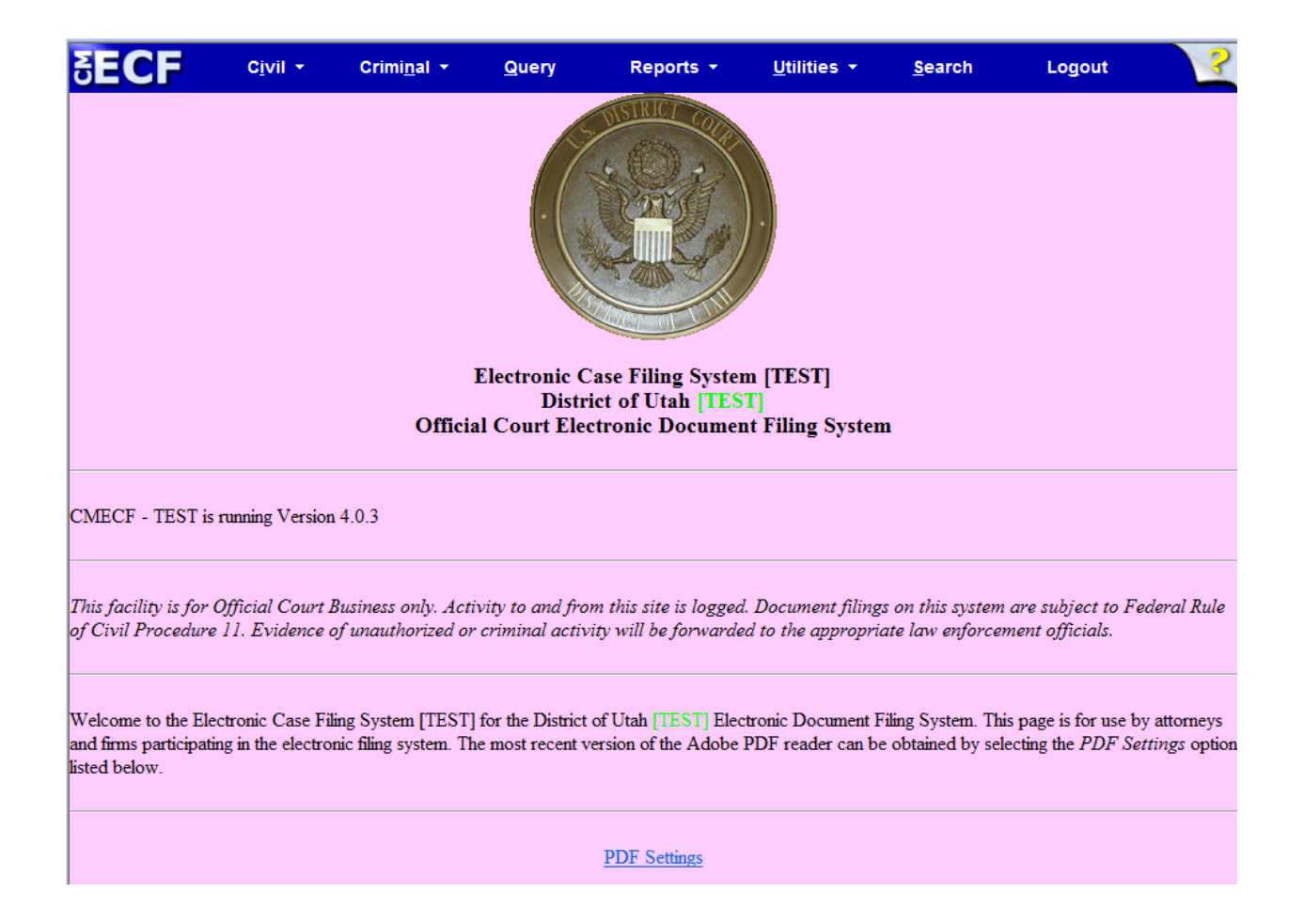

V. Finding the Administrative Record event in CM/ECF

Each district has a different name in its dictionary for the SSA Administrative Record event. So start by doing a search in CM/ECF for the event:

| 😪 🍄 🕹       | CM/ECF TEST - U.S           | . District Court:utd-login     |                                       |                                                             |                                    | A-B-           | 🖶 🔹 🔂 <u>P</u> age 🕶 🔇 | Tools • |
|-------------|-----------------------------|--------------------------------|---------------------------------------|-------------------------------------------------------------|------------------------------------|----------------|------------------------|---------|
| <b>BECI</b> | C <u>i</u> vil <del>▼</del> | Crimi <u>n</u> al <del>-</del> | <u>Q</u> uery                         | Reports 👻                                                   | <u>U</u> tilities v                | <u>S</u> earch | Logout                 | ?       |
|             |                             | Officia                        | Electronic O<br>Distr<br>al Court Ele | Case Filing System<br>rict of Utah TES<br>ectronic Document | m [TEST]<br>T]<br>at Filing System | n              |                        |         |

A dialog box appears for you to insert the text of your query:

|                    |                                | 👌 • 🔊 •        | 🖶 🔻 🔂 <u>P</u> age 🕶 🔇 | Tools 🔻  |
|--------------------|--------------------------------|----------------|------------------------|----------|
| Reports 🝷          | <u>U</u> tilities <del>-</del> | <u>S</u> earch | Logout                 | ?        |
| DISTRICT COD S     | earch Menus ar                 | id Events      |                        | $\times$ |
| 4 OD 2             |                                |                | Search                 |          |
| CAT I              |                                |                |                        |          |
| 2 ST               |                                |                |                        |          |
| - allow - Th       |                                |                |                        |          |
| A real market have |                                |                |                        |          |
| ase Filing Systen  | n [TEST]                       |                |                        |          |

Search for SSA Administrative Record, or SSA Transcript:

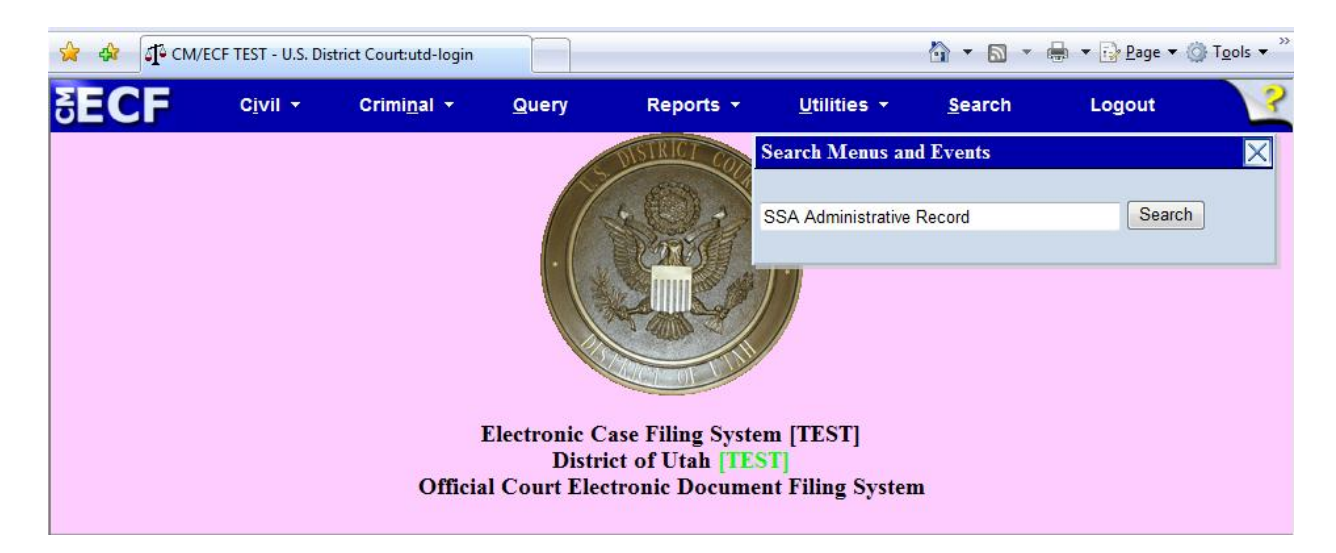

# Search results will appear:

| 😭 💠 🎼 CM/ECF TEST - U.S. District Court:utd-CM/ECF s 👌 🔻 🗟 👻 🖶 Page |                                                         |        |  |  |  |  |
|---------------------------------------------------------------------|---------------------------------------------------------|--------|--|--|--|--|
| SECF Civil - Crimi <u>n</u> al - Query                              | Reports <del>- <u>U</u>tilities - <u>S</u>earch L</del> | .ogout |  |  |  |  |
| Search results for 'SSA Administrative Record'                      | Search Menus and Events SSA Administrative Record       | Search |  |  |  |  |
| Civil Events → Other Documents                                      |                                                         |        |  |  |  |  |
|                                                                     |                                                         |        |  |  |  |  |

You can click the hyperlinked event name to start the docketing process, or you can follow the menu tree to navigate to the event from the identified menu. The displayed search result tells you which menu to look in to file the eCAR.

If the search result does not provide a specific event, contact your civil case manager to determine the correct event to use.

For purposes of this guide, the search result directs that the event is listed under Civil Events. So click on Civil on the main blue menu at the top:

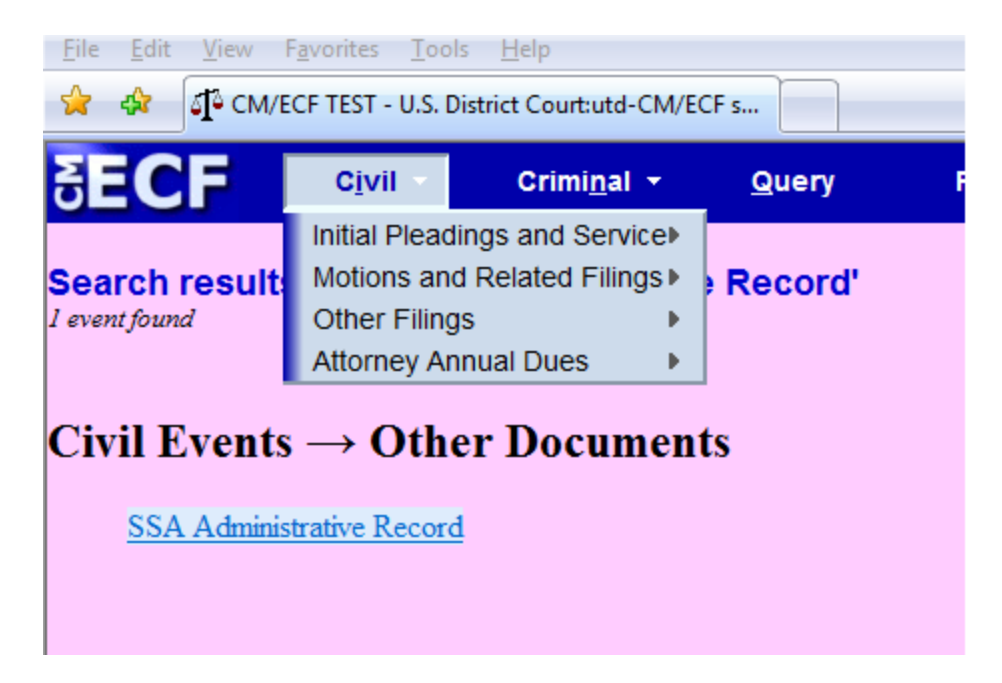

Scrolling through the menus under the civil menu, we find that in this CM/ECF system, Other Documents lives under the Other Filings menu:

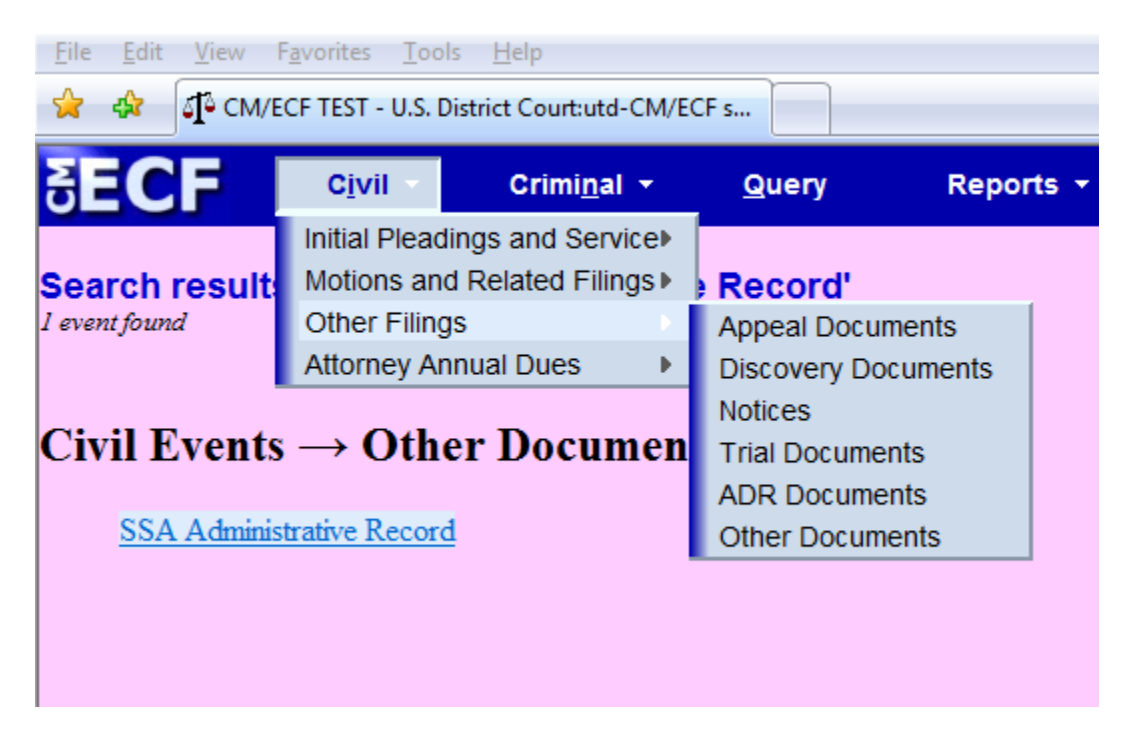

So select that menu and you will get a drop down menu of choices of documents to file in CM/ECF:

| SECF civil - Criminal - Query                    | Reports 🝷      | <u>U</u> tilities - | <u>S</u> earch | Logout | ? |
|--------------------------------------------------|----------------|---------------------|----------------|--------|---|
| Other Documents                                  |                |                     |                |        |   |
| Start typing to find an event.                   |                |                     |                |        |   |
| Available Events (click to select an event)      | Selected Event |                     |                |        |   |
| Addendum                                         |                |                     |                |        |   |
| Affidavit                                        |                |                     |                |        |   |
| Appendix                                         |                |                     |                |        |   |
| Attorney Planning Meeting                        |                |                     |                |        |   |
| Bill of Costs                                    |                |                     |                |        |   |
| Brief                                            |                |                     |                |        |   |
| Civil Case Filing Fee                            |                |                     |                |        |   |
| Consent to Entry                                 |                |                     |                |        |   |
| Declaration                                      |                |                     |                |        |   |
| Errata                                           |                |                     |                |        |   |
| EXTIDUS<br>Interplander                          |                |                     |                |        |   |
| loint Statement of Parties/Consent to Magistrate |                |                     |                |        |   |
| Juny Demand                                      |                |                     |                |        |   |
| Martinez Report                                  |                |                     |                |        |   |
| Next Clear                                       |                |                     |                |        |   |

Scroll through the choices in the drop down menu until you find SSA Administrative Record (or the district appropriate name for the SSA eCAR event)

| SECF                 | C <u>i</u> vil ▼       | Crimi <u>n</u> al <del>▼</del> | <u>Q</u> uery | Reports 🝷      | <u>U</u> tilities <del>-</del> | <u>S</u> earch | Logout |
|----------------------|------------------------|--------------------------------|---------------|----------------|--------------------------------|----------------|--------|
| Other Docum          | ents                   |                                |               |                |                                |                |        |
|                      |                        |                                |               |                |                                |                |        |
|                      |                        | Start typing to find           | l an event.   |                |                                |                |        |
| Available Events     | (click to select a     | n event)                       |               | Selected Event |                                |                |        |
| Objections to Answ   | er to Writ             |                                | •             |                |                                |                |        |
| Petition for Writ    |                        |                                |               |                |                                |                |        |
| Praecipe             | Derest                 |                                |               |                |                                |                |        |
| Redacted Documen     | report                 |                                |               |                |                                |                |        |
| Redaction Request    | - Transcript           |                                |               |                |                                |                |        |
| Reply Brief          |                        |                                |               |                |                                |                |        |
| Request              |                        |                                |               |                |                                |                |        |
| Request for Oral Ar  | gument<br>for Decision |                                | =             |                |                                |                |        |
| Rule 7 Corporate Di  | sclosure Statem        | ent                            |               |                |                                |                |        |
| SSA Administrative   | Record                 |                                |               |                |                                |                |        |
| Satisfaction of Judg | ment                   |                                |               |                |                                |                |        |
| Sealed Document      |                        |                                |               |                |                                |                |        |
| Settlement Agreem    | ent                    |                                | <b>T</b>      |                |                                |                |        |
| Next Clear           |                        |                                |               |                |                                |                |        |

Select the event by clicking on it – it will populate the Selected Event text box to the right of the drop down menu:

| SECF                  | C <u>i</u> vil <del>▼</del> | Crimi <u>n</u> al <del>-</del> | <u>Q</u> uery | Reports 🝷            | <u>U</u> tilities <del>+</del> | <u>S</u> earch | Logout | ? |
|-----------------------|-----------------------------|--------------------------------|---------------|----------------------|--------------------------------|----------------|--------|---|
| Other Docume          | ents                        |                                |               |                      |                                |                |        |   |
|                       |                             |                                |               |                      |                                |                |        |   |
| Available Events (    | click to select a           | in event)                      |               | Selected Event       |                                |                |        |   |
| Objections to Answe   | er to Writ                  |                                | *             | SSA Administrative F | Record                         |                |        |   |
| Petition for Writ     |                             |                                |               |                      |                                |                |        |   |
| Praecipe              | _                           |                                |               |                      |                                |                |        |   |
| Receivers Financial   | Report                      |                                |               |                      |                                |                |        |   |
| Redacted Document     | T                           |                                |               |                      |                                |                |        |   |
| Redaction Request -   | - Transcript                |                                |               |                      |                                |                |        |   |
| Reply Dilei           |                             |                                |               |                      |                                |                |        |   |
| Request for Oral Arc  | ument                       |                                |               |                      |                                |                |        |   |
| Request to Submit f   | or Decision                 |                                | =             |                      |                                |                |        |   |
| Rule 7 Corporate Dis  | sclosure Statem             | ent                            |               |                      |                                |                |        |   |
| SSA Administrative    | Record                      |                                |               |                      |                                |                |        |   |
| Satisfaction of Judgr | ment                        |                                |               |                      |                                |                |        |   |
| Sealed Document       |                             |                                |               |                      |                                |                |        |   |
| Settlement Agreeme    | ent                         |                                | <b>T</b>      |                      |                                |                |        |   |
| Next Clear            |                             |                                |               |                      |                                |                |        |   |
|                       |                             |                                |               |                      |                                |                |        |   |

Click Next.

# VI. Initiating the filing of the Administrative Record

a. Your Case Number

CM/ECF prompts you to enter your US District Court Case Number:

| δECF              | C <u>i</u> vil <del>▼</del> | Crimi <u>n</u> al <del>-</del> | <u>Q</u> uery                 | Reports 🝷       | <u>U</u> tilities - | <u>S</u> earch | Logout | ? |
|-------------------|-----------------------------|--------------------------------|-------------------------------|-----------------|---------------------|----------------|--------|---|
| Other Docume      | nts                         |                                |                               |                 |                     |                |        |   |
| Civil Case Number | 99-123                      | <mark>45, 1:99-cv-1234</mark>  | <mark>45, 1-99-cv-12</mark> 3 | 345, 99cv12345, | or 1:99cv12345      |                |        |   |
|                   |                             |                                |                               |                 |                     |                |        |   |

Enter your case number and click the Find This Case box:

| δECF              | C <u>i</u> vil - | Crimi <u>n</u> al <del>▼</del> | <u>Q</u> uery | Reports 👻 |
|-------------------|------------------|--------------------------------|---------------|-----------|
| Other Docume      | ents             |                                |               |           |
| Civil Case Number | r                |                                |               |           |
| 2:10cv153         | Find             | This Case                      |               |           |
| Next Clear        |                  |                                |               |           |

CM/ECF will search for and locate your case. This is the screen you will see when CM/ECF knows in which case you wish to file your documents. Click Next.

| SECF             | C <u>i</u> vil ▼ | Crimi <u>n</u> al ▼ |
|------------------|------------------|---------------------|
| Other Docume     | ents             |                     |
| Civil Case Numbe | r                |                     |
| 2.10-07-133      |                  |                     |
| Next Clear       |                  |                     |
|                  |                  |                     |
|                  |                  |                     |

# VI.b. Main Document

When you get the screen that shows you your case name underlined in blue – an active link – you are ready to begin filing in that case. Click Next.

| <b>∃ECF</b>       | C <u>i</u> vil <del>-</del> | Crimi <u>n</u> al <del>-</del> | <u>Q</u> uery |
|-------------------|-----------------------------|--------------------------------|---------------|
| Other Documen     | ts                          |                                |               |
| 2:10-cv-00153-DON | Wafer v. A                  | <u>strue</u>                   |               |
| JURY              |                             |                                |               |
|                   |                             |                                |               |
| Next              |                             |                                |               |

This is the screen from which you will begin attaching the eCAR:

| SECF                                    | C <u>i</u> vil ≁              | Crimi <u>n</u> al → | <u>Q</u> uery | Reports 👻 | <u>U</u> tilities • | <u>S</u> earch | Logout | 3 |
|-----------------------------------------|-------------------------------|---------------------|---------------|-----------|---------------------|----------------|--------|---|
| Other Docume<br>2:10-cv-00153-D<br>JURY | e <b>nts</b><br>ON Wafer v. A | <u>Istrue</u>       |               |           |                     |                |        |   |
| Select the pdf docı<br>Main Document    | ıment and any                 | attachments. Browse |               |           |                     |                |        |   |
| Attachments                             |                               |                     | Category      |           | Description         | _              |        |   |
| 1.<br>Next Clear                        |                               | Browse              |               | •         |                     |                |        |   |

From here you are going to click the browse button and browse to the drive where the eCAR has been saved in unencrypted form.

| 8E                       |                                                                                                    | C <u>i</u> vil <del>-</del>                       | Crimi <u>n</u> al                                                                          | ד <u>Q</u> u                                                                                                    | iery                    | Reports +                                                  | <u>U</u> tilities <del>+</del> |
|--------------------------|----------------------------------------------------------------------------------------------------|---------------------------------------------------|--------------------------------------------------------------------------------------------|----------------------------------------------------------------------------------------------------|-------------------------|------------------------------------------------------------|--------------------------------|
| Other<br>2:10-cv<br>JURY | <b>Documen</b><br>v-00153-DOM                                                                                                    | <b>ts</b><br>N Wafer v. A                         | <u>.strue</u>                                                                              |                                                                                                    |                         |                                                            |                                |
| Select t<br>Main D       | he pdf docum<br>Document                                                                                                    | ent and any                                       | attachments                                                                                | S.<br>9                                                                                                    |                         |                                                            |                                |
| Atta<br>1.               | Choose file                                                                                                    | <ul> <li>▶ Computer</li> <li>▼ ☐ Views</li> </ul> | ►<br>▼ 📑 New F                                                                             | older                                                                                                    | <b>▼</b> 4 <sub>7</sub> | Search                                                     | <u>ح</u><br>م                  |
| Next                     | Favorite Links         Image: Document         Image: Desktop         Image: Desktop         Image | ts<br>ices<br>Changed                             | Name<br>Hard Disk Driv<br>(C:)<br>45.4<br>(D:)<br>69.1<br>Devices with I<br>(E:) I<br>Luck | Type<br>ves (2)<br>Local Disk<br>GB free of 78.<br>Local Disk<br>GB free of 70.<br>Removable Sto<br>DVD RW Drive<br>Sy<br>Removable Dis | Total Size              | Free Space                                                 |                                |
|                          | Folders                                                                                                    | ►<br>File <u>n</u> ame:                           | (G:)                                                                                       | HP v125w                                                                                                    |                         | <ul> <li>✓ All Files (*.*)</li> <li><u>Open</u></li> </ul> | Cancel                         |

Click on the drive that contains the eCAR files:

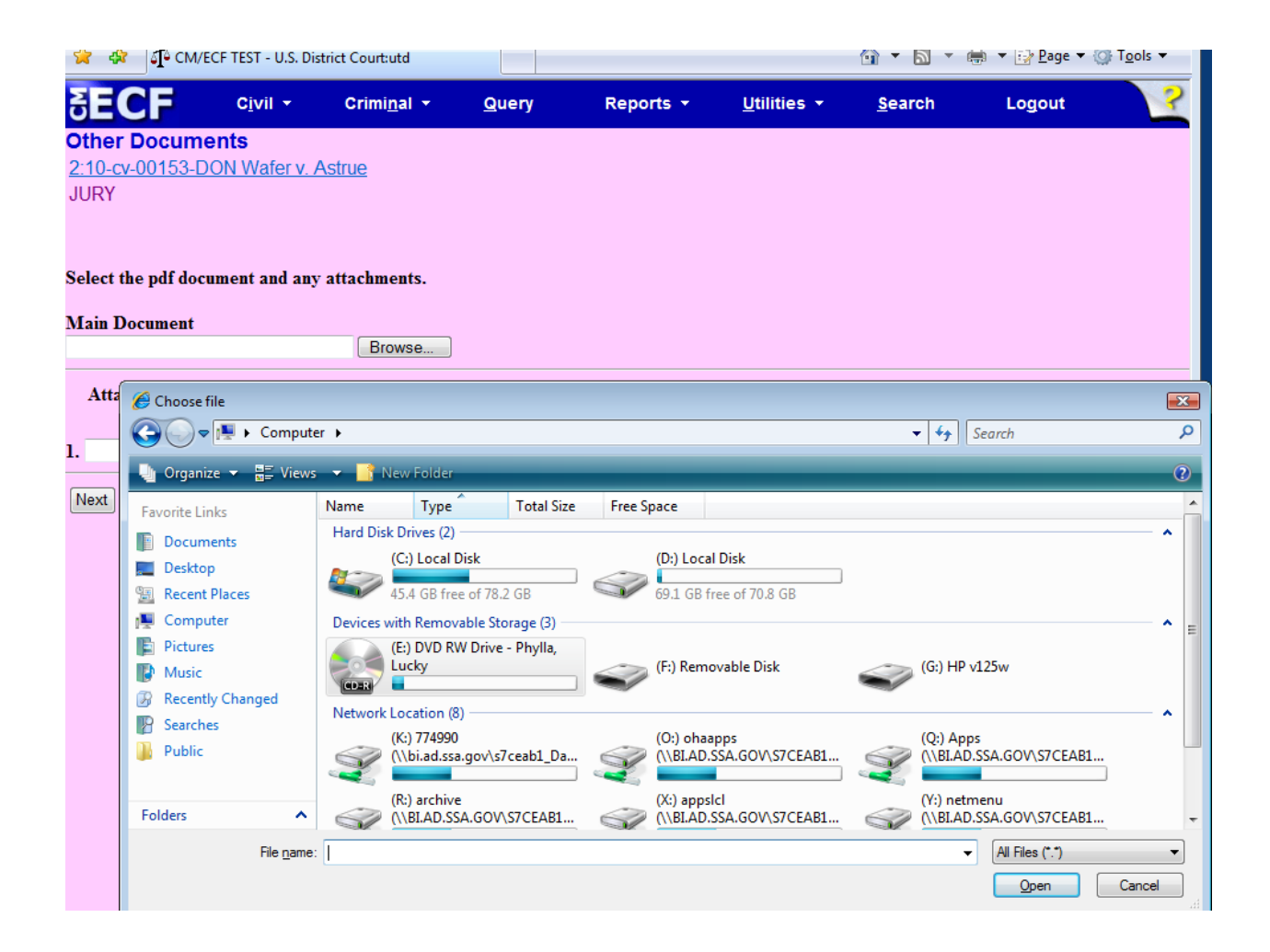

# VII. Attaching the 7 standard parts of the SSA Administrative Record

The eCAR has seven standard parts and the remainder of the files represents the medical evidence from the eCAR.

When you look at the eCAR files on your computer's drive, you will see that there is one very large file – labeled, "Complete Certified Administrative Record." In most districts, this file will be prohibitively large to load into CM/ECF. If the large file fits within the CM/ECF size limits, upload it as one part. In jurisdictions where attachment sizes require segmentation of the file, the large file is still important for the judge's courtesy copy disk. It is in this file that the Table of Contents links will work for the entire file.

As you upload these seven or more parts, keep the following filing guidelines in mind. Each district has different maximum sizes for attachments in CM/ECF. Ensure that your attachment falls within the allowable attachment size. A quick place to look for size limitations is on the front page of CM/ECF under the link named "Court Information." If the maximum PDF file size or maximum merge document

size changes for your district, please alert your contact at SSA so that future eCARs can be segmented according to new file size allowances.

| Court Information                       |                                    |  |  |  |  |  |  |
|-----------------------------------------|------------------------------------|--|--|--|--|--|--|
|                                         | Court Details                      |  |  |  |  |  |  |
| Court's Name                            | EASTERN DISTRICT OF NORTH CAROLINA |  |  |  |  |  |  |
| Software Version                        | CM/ECF-DC V4.0.3                   |  |  |  |  |  |  |
| ECF Go Live Date                        | October 1, 2005                    |  |  |  |  |  |  |
| Maximum PDF File Size                   | 5 MB                               |  |  |  |  |  |  |
| Maximum Merge Document Size             | 10 MB                              |  |  |  |  |  |  |
| RSS Feed<br>Docket entries of type: all | Last 100 entries - Internet        |  |  |  |  |  |  |
|                                         |                                    |  |  |  |  |  |  |

Another element to keep in mind is timing out of CM/ECF. High-speed internet is required for most districts; use the fastest connection available to you.

| 🚖 🏟                                          | CM/ECF TEST کے              | - U.S. Dist       | trict Court:utd                |                     |                                                  |                   | <u>\</u> • [            | 2 - 🖶                              | • 🔹 🔂 <u>P</u> a | ge 🔻 🍈 T <u>o</u> ol | s 🕶 🐃    |
|----------------------------------------------|-----------------------------|-------------------|--------------------------------|---------------------|--------------------------------------------------|-------------------|-------------------------|------------------------------------|------------------|----------------------|----------|
| SE(                                          |                             | I <b>-</b>        | Crimi <u>n</u> al ▼            | <u>Q</u> uery       | Reports 👻                                        | <u>U</u> tilities | . <u>−</u> <u>S</u> ear | ch                                 | Logou            | ıt                   | ?        |
| <mark>)ther</mark><br><u>2:10-c\</u><br>JURY | Documents<br>/-00153-DON Wa | ifer v. A         | <u>\strue</u>                  |                     |                                                  |                   |                         |                                    |                  |                      |          |
|                                              |                             |                   |                                |                     |                                                  |                   |                         |                                    |                  |                      |          |
| elect t                                      | he pdf document a           | nd any            | attachments.                   |                     |                                                  |                   |                         |                                    |                  |                      |          |
| Iain D                                       | ocument                     |                   |                                |                     |                                                  |                   |                         |                                    |                  |                      |          |
|                                              |                             |                   | Browse                         |                     |                                                  |                   |                         |                                    |                  |                      |          |
| Δ##-                                         | <i></i>                     |                   |                                |                     |                                                  |                   |                         |                                    |                  |                      |          |
| Au                                           | Choose file                 |                   |                                |                     |                                                  |                   |                         |                                    |                  |                      | <b>.</b> |
|                                              | () > ↓ < ()                 | K:) 774990        | 0 (\\bi.ad.ssa.gov\s7ce        | ab1_Data\users)     | <ul> <li>Wisz stuff</li> <li>eCAR pre</li> </ul> | sentation f       | or OPs forum            | <b>▼</b> <del>*</del> <del>7</del> | Search           |                      | م<br>م   |
|                                              | 🌗 Organize 👻 📗              | Views             | <ul> <li>New Folder</li> </ul> | _                   | _                                                | _                 | _                       | _                                  | _                | _                    | (?)      |
| lext                                         |                             |                   | Name                           | ~                   |                                                  |                   | Date modified           | Type                               |                  | Size                 |          |
|                                              | Favorite Links              | L                 | 1000 Complete Cer              | tified Administrat  | ive Record ndf                                   |                   | 6/25/2010 2:11          | Adobe A                            | crobat           | 8 844 KB             |          |
|                                              | Documents                   |                   | 1001 Certification F           | age.pdf             |                                                  |                   | 6/14/2010 4:51          | Adobe A                            | crobat           | 29 KB                |          |
|                                              | E Desktop                   |                   | 1002 Court Transcr             | int Index.ndf       |                                                  |                   | 6/11/2010 6:32          | Adobe A                            | crobat           | 18 KB                |          |
|                                              | 똂 Recent Places             |                   | 1003 Documents R               | elated to Administ  | trative Process Including T                      | r.pdf             | 6/15/2010 2:40          | Adobe A                            | crobat           | 549 KB               |          |
|                                              | 🖳 Computer                  |                   | 1004 Payment Doc               | uments and Decis    | ions.pdf                                         |                   | 6/14/2010 5:06          | Adobe A                            | crobat           | 59 KB                |          |
|                                              | Pictures                    |                   | 1005 Jurisdictional            | Documents and N     | lotices.pdf                                      |                   | 6/15/2010 2:43          | Adobe A                            | crobat           | 568 KB               |          |
|                                              | Music                       |                   | 1006 Non Disability            | Related Developr    | nent.pdf                                         |                   | 6/14/2010 5:07          | Adobe A                            | crobat           | 57 KB                |          |
|                                              | Recently Channel            |                   | 1007 Disability Rela           | ted Development.    | pdf                                              |                   | 6/15/2010 2:44          | Adobe A                            | crobat           | 548 KB               |          |
|                                              | Recently Change             | u                 | 1008 Medical Reco              | rds Part 1.pdf      |                                                  |                   | 6/15/2010 2:47          | Adobe A                            | crobat           | 2,668 KB             |          |
|                                              | M Searches                  |                   | 🔁 009 Medical Reco             | rds Part 2.pdf      |                                                  |                   | 6/15/2010 2:49          | Adobe A                            | crobat           | 2,995 KB             |          |
|                                              | Jublic Public               |                   | 🔁 010 Medical Reco             | rds Part 3.pdf      |                                                  |                   | 6/15/2010 2:50          | Adobe A                            | crobat           | 1,362 KB             |          |
|                                              | Folders                     | ^                 | Filing a Social Sec            | urity Administratio | on electronic Certified Adr                      | ministrat         | 7/2/2010 10:08          | Microso                            | ft Offic         | 585 KB               |          |
|                                              | F                           | ile <u>n</u> ame: |                                |                     |                                                  |                   |                         |                                    | ✓ All File       | s (*.*)              | •        |
|                                              |                             |                   |                                |                     |                                                  |                   |                         |                                    | Op               | en 🔻 🖂               | Cancel   |
|                                              |                             |                   |                                |                     |                                                  |                   |                         |                                    |                  |                      |          |

There is a precise and particular order in which the partitioned files should be loaded into CM/ECF.

The first file you want to attach in CM/ECF is the <u>Certification Page</u>. So select 001 Certification Page and hit Open.

|                     | Browse                                                                   |                |                         |          |
|---------------------|--------------------------------------------------------------------------|----------------|-------------------------|----------|
| 🧭 Choose file       |                                                                          |                |                         |          |
| 🔾 🗢 📕 « (K:) 7749   | 90 (\\bi.ad.ssa.gov\s7ceab1_Data\users) → Wisz stuff → eCAR presentation | for OPs forum  | ✓ <sup>4</sup> → Search |          |
| 🎝 Organize 👻 🏢 View | s 🔻 📑 New Folder                                                         | _              |                         | _        |
| Favorite Links      | Name                                                                     | Date modified  | Туре                    | Size     |
| E Documente         | 5000 Complete Certified Administrative Record.pdf                        | 6/25/2010 2:11 | Adobe Acrobat           | 8,844 KB |
|                     | 001 Certification Page.pdf                                               | 6/14/2010 4:51 | Adobe Acrobat           | 29 KB    |
| Desktop             | 🔁 002 Court Transcript Index.pdf                                         | 6/11/2010 6:32 | Adobe Acrobat           | 18 KB    |
| Recent Places       | 5003 Documents Related to Administrative Process Including Tr.pdf        | 6/15/2010 2:40 | Adobe Acrobat           | 549 KB   |
| 🖳 Computer          | 1004 Payment Documents and Decisions.pdf                                 | 6/14/2010 5:06 | Adobe Acrobat           | 59 KB    |
| Pictures            | 1005 Jurisdictional Documents and Notices.pdf                            | 6/15/2010 2:43 | Adobe Acrobat           | 568 KB   |
| Music               | 🔁 006 Non Disability Related Development.pdf                             | 6/14/2010 5:07 | Adobe Acrobat           | 57 KB    |
| Recently Changed    | 🔁 007 Disability Related Development.pdf                                 | 6/15/2010 2:44 | Adobe Acrobat           | 548 KB   |
|                     | 1.pdf Medical Records Part 1.pdf                                         | 6/15/2010 2:47 | Adobe Acrobat           | 2,668 KB |
| Dearcnes            | 1009 Medical Records Part 2.pdf                                          | 6/15/2010 2:49 | Adobe Acrobat           | 2,995 KB |
| Public Public       | 🔁 010 Medical Records Part 3.pdf                                         | 6/15/2010 2:50 | Adobe Acrobat           | 1,362 KB |
| Folders ^           | Filing a Social Security Administration electronic Certified Administrat | 7/2/2010 10:08 | Microsoft Offic         | 585 KB   |

Once you select Open, CM/ECF loads the pdf into the system.

| 2  | ECF                                          | C <u>i</u> vil ▼ | Crimi <u>n</u> al <del>-</del> | <u>Q</u> uery | Reports + | <u>U</u> tilities <del>+</del> | <u>S</u> earch |  |  |  |  |  |  |
|----|----------------------------------------------|------------------|--------------------------------|---------------|-----------|--------------------------------|----------------|--|--|--|--|--|--|
| 0  | ther Documen                                 | nts              |                                |               |           |                                |                |  |  |  |  |  |  |
| 2  | 2:10-cv-00153-DON Wafer v. Astrue            |                  |                                |               |           |                                |                |  |  |  |  |  |  |
| J  | URY                                          |                  |                                |               |           |                                |                |  |  |  |  |  |  |
|    |                                              |                  |                                |               |           |                                |                |  |  |  |  |  |  |
|    |                                              |                  |                                |               |           |                                |                |  |  |  |  |  |  |
| S  | Select the pdf document and any attachments. |                  |                                |               |           |                                |                |  |  |  |  |  |  |
| M  | fain Document                                |                  |                                |               |           |                                |                |  |  |  |  |  |  |
| ĸ  | :\Wisz stuff\eCAR pre                        | esentation for O | Ps Browse                      |               |           |                                |                |  |  |  |  |  |  |
| _  | Attachments                                  |                  |                                | Category      |           | Description                    |                |  |  |  |  |  |  |
| 1. |                                              |                  | Browse                         |               | •         |                                |                |  |  |  |  |  |  |
|    | Next Clear                                   |                  |                                |               |           |                                |                |  |  |  |  |  |  |

Next you are going to want to load the attachments in the proper order so that the docket reflects the eCAR in logical order:

Select the second browse box and browse to Court Transcript Index.

| Select t<br>Main D<br>K:\Wisz | the pdf document and any<br>Document<br>stuff\eCAR presentation for                                                                                                    | OPs Browse                                                                                                    |                                                                                                    |                                                                                                    |                                                                                                    |                 |
|-------------------------------|----------------------------------------------------------------------------------------------------|----------------------------------------------------------------------------------------------------|----------------------------------------------------------------------------------------------------|----------------------------------------------------------------------------------------------------|----------------------------------------------------------------------------------------------------|-----------------|
| Atta                          | Choose file                                                                                                    | 00 (\\bi.ad.ssa.gov\s7ceab1_Data\users) → Wisz stuff → eCAR presentation                                                                                                    | for OPs forum                                                                                                    | ✓ 4y Search                                                                                                    |                                                                                                    | <mark>بخ</mark> |
| l                             | Urganize 👻 🔝 Views                                                                                                    | ▼ 📑 New Folder                                                                                                    |                                                                                                    |                                                                                                    |                                                                                                    | 0               |
| 3.<br>Next                    | Favorite Links         Documents         Desktop         Recent Places         Computer         Pictures         Music         Recently Changed         Searches         Public         Folders | Image: Control Complete Certified Administrative Record.pdf         Image: Control Complete Certified Administrative Record.pdf         Image: Control Complete Certified Administrative Record.pdf         Image: Control Complete Certified Administrative Record.pdf         Image: Control Complete Certified Administrative Record.pdf         Image: Control Complete Certified Administrative Record.pdf         Image: Control Complete Certified Administration electronic Certified Administrat | 6/25/2010 2:11<br>6/14/2010 4:51<br>6/11/2010 6:32<br>6/15/2010 2:40<br>6/15/2010 2:40<br>6/15/2010 2:43<br>6/15/2010 2:43<br>6/15/2010 2:47<br>6/15/2010 2:49<br>6/15/2010 2:50<br>7/2/2010 10:08 | Adobe Acrobat<br>Adobe Acrobat<br>Adobe Acrobat<br>Adobe Acrobat<br>Adobe Acrobat<br>Adobe Acrobat<br>Adobe Acrobat<br>Adobe Acrobat<br>Adobe Acrobat<br>Adobe Acrobat<br>Adobe Acrobat<br>Adobe Acrobat | 8,844 KB<br>29 KB<br>29 KB<br>549 KB<br>59 KB<br>59 KB<br>568 KB<br>57 KB<br>548 KB<br>2,668 KB<br>2,995 KB<br>1,362 KB<br>585 KB |                 |
|                               | File <u>n</u> ame:                                                                                                    | [                                                                                                    |                                                                                                    |                                                                                                    | les (*.*)<br>pen                                                                                                    | ←<br>Cancel     |

VIII. Descriptions for each attachment

With the addition of this document to CM/ECF you will now also categorize the attachment and provide a description. It is here that you will make the docket text clear as to what is contained in each attachment.

| Select the pdf document and any attachments. |          |       |        |  |  |  |  |  |  |
|----------------------------------------------|----------|-------|--------|--|--|--|--|--|--|
| Main Document                                |          |       |        |  |  |  |  |  |  |
| K:\Wisz stuff\eCAR presentation for OPs      | Browse   |       |        |  |  |  |  |  |  |
| Attachments                                  | Category | Descr | iption |  |  |  |  |  |  |
| 1. K:\Wisz stuff\eCAR presentation for OPs   | Browse   | •     | Remove |  |  |  |  |  |  |
| 2.                                           | Browse   | •     | Remove |  |  |  |  |  |  |

Each district may have different categories in the drop down menu. Select a logical choice for the category, here either appendix or supplement would be correct. You may also elect to leave the field blank and not select a category name.

| ve          |
|-------------|
| ive         |
|             |
|             |
|             |
| ,<br>,<br>, |

When you type the description of the attached document, ensure that the description is accurate and helpful. The name provided on the eCAR is a good guide, however, for some attachments you will want to add additional language, particularly for the attachment that contains the ALJ decision.

|    | Attachments                                    | Category | Description              |        |
|----|------------------------------------------------|----------|--------------------------|--------|
| 1. | K:\Wisz stuff\eCAR presentation for OPs Browse | Appendix | ✓ Court Transcript Index | Remove |
| 2. | Browse                                         |          | •                        | Remove |
| 3. | Browse                                         |          | •                        |        |
| 1  | lext Clear                                     |          |                          |        |

The remaining order of the attachments follows the numerical description file names in your eCAR. Specifically, file the attachments in the following order with the following descriptions:

002 Court Transcript Index

003 Documents Related to Administrative Process Including Transcript – your description should be entered as "ALJ decision and ODAR hearing transcript"

004 Payment Documents and Decisions

005 Jurisdictional Documents and Notices

006 Non Disability Related Development

007 Disability Related Development

008 Medical Records – part x of x

... And so on until all the medical evidence is entered

# Other Documents

2:10-cv-00153-DON Wafer v. Astrue JURY

# Select the pdf document and any attachments.

#### Main Document

K:\Wisz stuff\eCAR presentation for OPs Browse...

| Attachments                                | C         | ategory   | Description                |        |
|--------------------------------------------|-----------|-----------|----------------------------|--------|
| 1. K:\Wisz stuff\eCAR presentation for OPs | Browse Ap | opendix - | Court Transcript Index     | Remove |
| 2. K:\Wisz stuff\eCAR presentation for OPs | Browse Ap | opendix 👻 | sion and ODAR hearing tra  | Remove |
| 3. K:\Wisz stuff\eCAR presentation for OPs | Browse Ap | opendix 👻 | Documents and Decisions    | Remove |
| 4. K:\Wisz stuff\eCAR presentation for OPs | Browse Ap | opendix 👻 | al Documents and Notices   | Remove |
| 5. K:\Wisz stuff\eCAR presentation for OPs | Browse Ap | opendix - | oility Related Development | Remove |
| 6. K:\Wisz stuff\eCAR presentation for OPs | Browse Ap | opendix 👻 | oility Related Development | Remove |
| 7. K:\Wisz stuff\eCAR presentation for OPs | Browse Ap | opendix 👻 | Medical Records part 1     | Remove |
| 8. K:\Wisz stuff\eCAR presentation for OPs | Browse Ap | opendix 🗸 | Medical Records part 2     | Remove |
| 9. K:\Wisz stuff\eCAR presentation for OPs | Browse Ap | opendix - | Medical Records part 3     | Remove |
| 10.                                        | Browse    | •         |                            |        |
| Next Clear                                 |           |           |                            |        |

The system will ask you to select the filer.

| <b>∃ECF</b>                                   | C <u>i</u> vil ▼            | Crimi <u>n</u> al <del>•</del> | Query                                                                                 | Reports 🝷                                       | <u>U</u> tilities + | <u>S</u> earch | L |
|-----------------------------------------------|-----------------------------|--------------------------------|---------------------------------------------------------------------------------------|-------------------------------------------------|---------------------|----------------|---|
| Other Documer<br>2:10-cv-00153-DON Wa<br>JURY | <b>rts</b><br>fer v. Astrue |                                |                                                                                       |                                                 |                     |                |   |
| Pick Filer<br>Collapse All                    | dft                         | Expand All                     | Select the filer.<br>Select the<br>Astrue, Michae<br>SSA Notice [ip<br>Wafer, Vanilla | Party:<br>I J. [dft]<br>]<br>[pla]<br>New Filer |                     |                |   |

Select Commissioner Astrue and click Next.

The system allows you to use a drop down box to modify the docket text. No need to modify this text – select next.

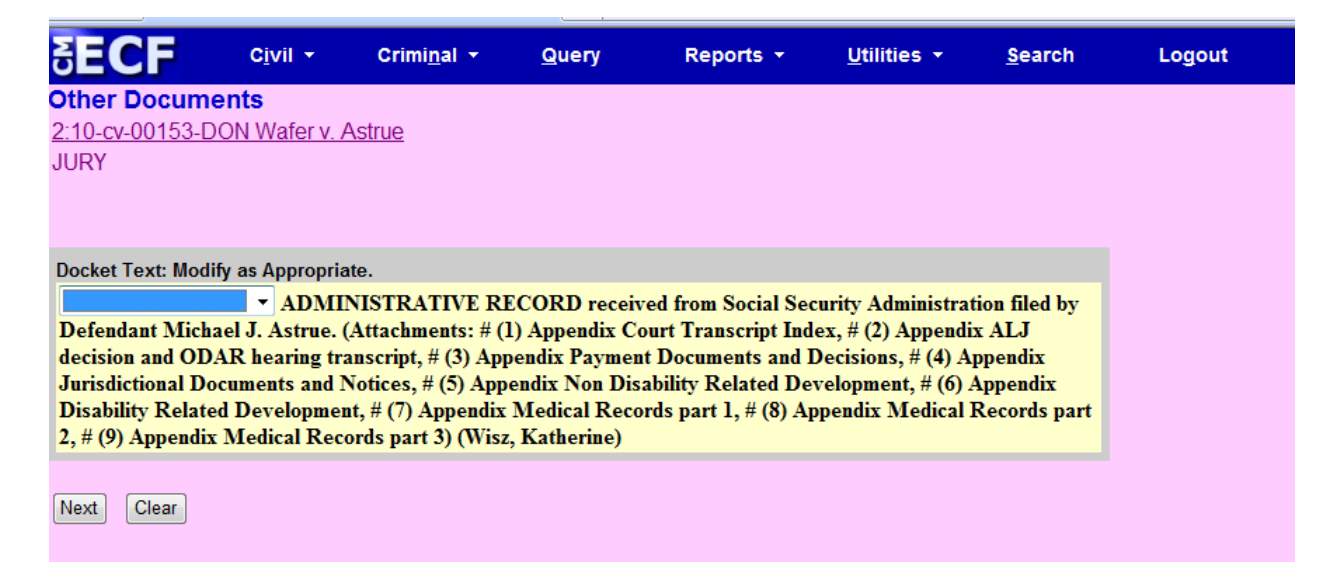

# IX. Review your docket text

CM/ECF gives you one last chance to review your docket text and ensure it is correct.

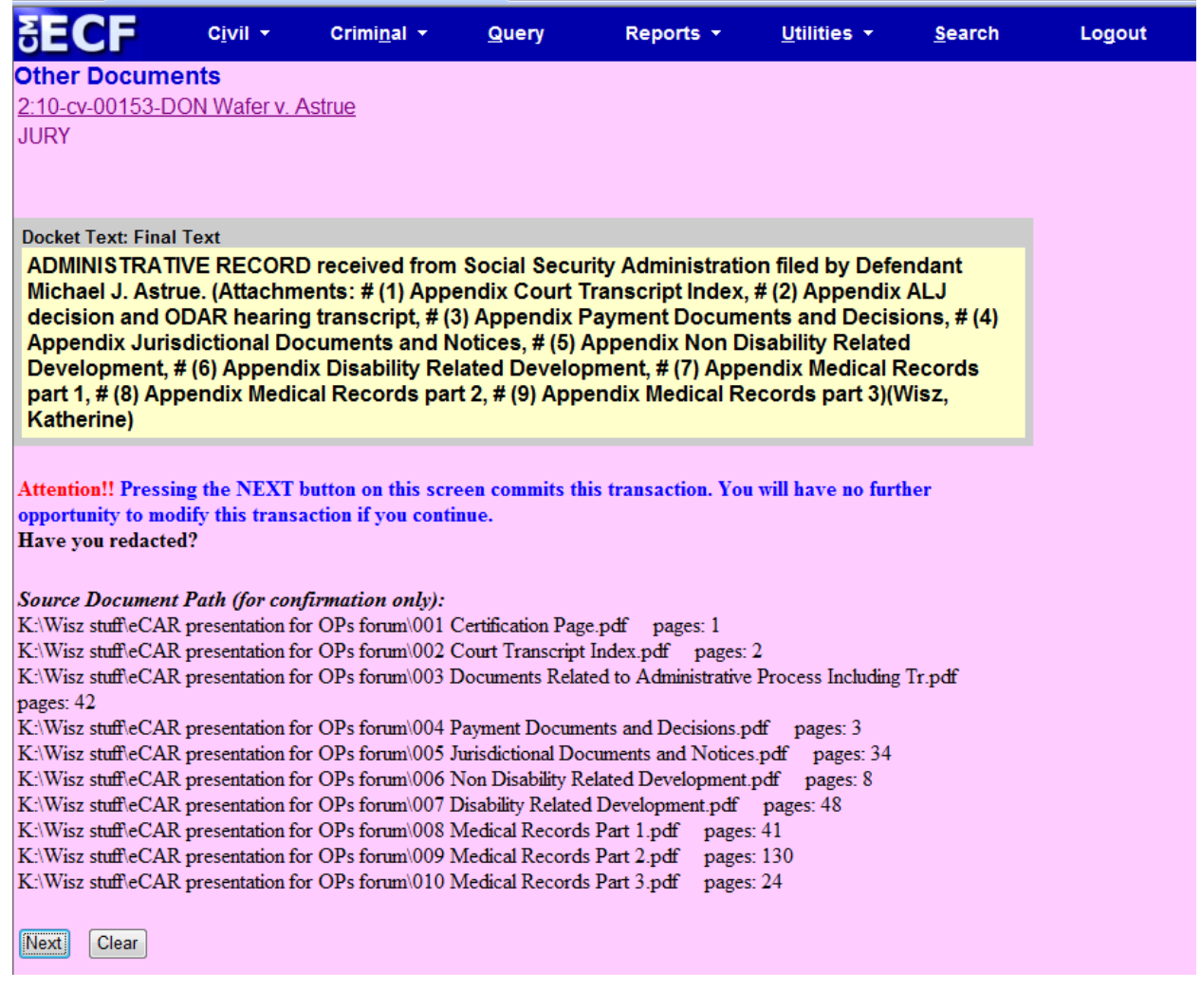

X. Check you Notice of Electronic Filing (NEF)

If correct, click next and you get your Notice of Electronic Filing (NEF):

Other Documents

2:10-cv-00153-DON Wafer v. Astrue JURY

#### Electronic Case Filing System [TEST]

District of Utah [TEST]

#### Notice of Electronic Filing

The following transaction was entered by Wisz, Katherine on 7/2/2010 at 10:37 AM MDT and filed on 7/2/2010

| Case Name:   | Wafer v. Astrue   |
|--------------|-------------------|
| Case Number: | 2:10-cv-00153-DON |
| Filer:       | Michael J. Astrue |

Document Number: 5

#### Docket Text:

ADMINISTRATIVE RECORD received from Social Security Administration filed by Defendant Michael J. Astrue. (Attachments: # (1) Appendix Court Transcript Index, # (2) Appendix ALJ decision and ODAR hearing transcript, # (3) Appendix Payment Documents and Decisions, # (4) Appendix Jurisdictional Documents and Notices, # (5) Appendix Non Disability Related Development, # (6) Appendix Disability Related Development, # (7) Appendix Medical Records part 1, # (8) Appendix Medical Records part 2, # (9) Appendix Medical Records part 3)(Wisz, Katherine)

2:10-cv-00153-DON Notice has been electronically mailed to:

Katherine D. Wisz katherine.d.wisz@ssa.gov

Sam Beckett ruth\_schriock@utd.uscourts.gov

2:10-cv-00153-DON Notice has been delivered by other means to:

The following document(s) are associated with this transaction:

Document description:Main Document Original filename:n/a Electronic document Stemp:

When you check your email box and go to see your free look from the NEF generated by your filing, you will see that the docket text looks like such:

| 07/02/2010 | 5 | ADMINISTRATIVE RECORD received from Social Security Administration filed by Defendant Michael J. Astrue.                |
|------------|---|----------------------------------------------------------------------------------------------------|
|            |   | (Attachments: # 1 Appendix Court Transcript Index, # 2 Appendix ALJ decision and ODAR hearing transcript, # 3 Appendix  |
|            |   | Payment Documents and Decisions, # 4 Appendix Jurisdictional Documents and Notices, # 5 Appendix Non Disability Related |
|            |   | Development, # 6 Appendix Disability Related Development, # 7 Appendix Medical Records part 1, # 8 Appendix Medical     |
|            |   | Records part 2, # 9 Appendix Medical Records part 3)(Wisz, Katherine) (Entered: 07/02/2010)                             |

Here, then you have one docket entry that has all of the eCAR easily accessible.

# XI. Alternative Docketing Methods

Some CM/ECF systems may restrict the number of attachments you put on your first docket entry. In those instances, docket the Administrative Record and as many attachments as permissible, and then docket an Addendum and relate it to the Administrative Record on the docket.

| Viain Document<br>(:\Wisz stuff\eCAR presentation for OPs Browse. |             |   |                           |        |
|-------------------------------------------------------------------|-------------|---|---------------------------|--------|
| Attachments                                                       | Category    |   | Description               |        |
| . K:\Wisz stuff\eCAR presentation for OPs Brow                    | se Appendix | • | Court Transcript Index    | Remove |
| K:\Wisz stuff\eCAR presentation for OPs Brow                      | se Appendix | • | rearing related documents | Remove |
| K:\Wisz stuffleCAR presentation for OPs Brown                     | se Appendix | • | Payment documents         |        |

Click next and you get an opportunity to modify the text of the docket entry.

| SECF            | C <u>i</u> vil <del>-</del> | Crimi <u>n</u> al <del>-</del> | Query       | Reports 👻          | <u>U</u> tilities - | <u>S</u> earch | Logout |
|-----------------|-----------------------------|--------------------------------|-------------|--------------------|---------------------|----------------|--------|
| Other Docum     | nents                       |                                |             |                    |                     |                |        |
| 2:10-cv-00153-  | DON Wafer v.                | Astrue                         |             |                    |                     |                |        |
| JURY            |                             |                                |             |                    |                     |                |        |
|                 |                             |                                |             |                    |                     |                |        |
|                 |                             |                                |             |                    |                     |                |        |
| Docket Text: Mo | dify as Appropria           | ate.                           |             |                    |                     |                |        |
|                 | - ADMI                      | NISTRATIVE R                   | ECORD recei | ved from Social Se | curity Administra   | tion filed by  |        |
| Defendant Mic   | hael J. Astrue.             | (Wisz, Katherine)              | 0           |                    |                     |                |        |
|                 |                             |                                |             |                    |                     |                |        |
| Next Clear      |                             |                                |             |                    |                     |                |        |
|                 |                             |                                |             |                    |                     |                |        |
|                 |                             |                                |             |                    |                     |                |        |

Click next.

| SECF                                                                                                    | C <u>i</u> vil ▼  | Crimi <u>n</u> al <del>▼</del> | <u>Q</u> uery    | Reports -        | <u>U</u> tilities <del>*</del> | <u>S</u> earch | Logout |  |
|----------------------------------------------------------------------------------------------------|-------------------|--------------------------------|------------------|------------------|--------------------------------|----------------|--------|--|
| Other Docum                                                                                                    | ents              |                                |                  |                  |                                |                |        |  |
| 2:10-cv-00153-E                                                                                                    | OON Wafer v. A    | Astrue                         |                  |                  |                                |                |        |  |
| JURY                                                                                                    |                   |                                |                  |                  |                                |                |        |  |
| Docket Text: Fina                                                                                                    | l Text            |                                |                  |                  |                                |                |        |  |
| ADMINISTRATIVE RECORD received from Social Security Administration filed by Defendant<br>Michael J. Astrue. (Wisz, Katherine)                                                     |                   |                                |                  |                  |                                |                |        |  |
| Attention!! Pressing the NEXT button on this screen commits this transaction. You will have no further opportunity to modify this transaction if you continue. Have you redacted? |                   |                                |                  |                  |                                |                |        |  |
| Source Documen                                                                                                    | t Path (for con   | firmation only):               |                  |                  |                                |                |        |  |
| K:\Wisz stuff\eCAl                                                                                                    | R presentation fo | or OPs forum\001               | Certification Pa | ige.pdf pages: 1 |                                |                |        |  |
| Next Clear                                                                                                    |                   |                                |                  |                  |                                |                |        |  |

Here is the last chance to modify the text by going back, or committing to the filing. Click next.

| SECF                                                                                                    | C <u>i</u> vil ▼                                                                       | Crimi <u>n</u> al <del>×</del>                                                  | <u>Q</u> uery                  | Reports +            | <u>U</u> tilities •                    | <u>S</u> earch      | Logout             | ? |
|----------------------------------------------------------------------------------------------------|----------------------------------------------------------------------------------------|---------------------------------------------------------------------------------|--------------------------------|----------------------|----------------------------------------|---------------------|--------------------|---|
| Other Docum<br>2:10-cv-00153-E<br>JURY                                                                                      | ents<br>)ON Wafer v                                                                    | Astrue                                                                          |                                |                      |                                        |                     |                    |   |
|                                                                                                    |                                                                                        |                                                                                 | Electronic                     | Case Filing System   | [TEST]                                 |                     |                    |   |
|                                                                                                    |                                                                                        |                                                                                 | Dis                            | trict of Utah [TEST] |                                        |                     |                    |   |
| Notice of Electr                                                                                                    | onic Filing                                                                            |                                                                                 |                                |                      |                                        |                     |                    |   |
| The following trans<br>Case Name:<br>Case Number:<br>Filer:<br>Document Numbe<br>Docket Text:<br>ADMINISTRATI<br>Katherine) | action was enter<br>Wafer v. Ast<br><u>2:10-cv-001</u><br>Michael J. A<br>er: <u>3</u> | red by Wisz, Kather<br>rue<br><u>53-DON</u><br>strue<br><b>received from \$</b> | ine on 7/2/201<br>Social Secur | 0 at 9:48 AM MDT a   | nd filed on 7/2/20<br>n filed by Defer | 10<br>Indant Michae | I J. Astrue. (Wisz |   |
| 2:10-cv-00153-DO                                                                                                    | ON Notice has                                                                          | been electronical                                                               | ly mailed to:                  |                      |                                        |                     |                    |   |
| Katherine D. Wisz                                                                                                    | katherine.d.w                                                                          | risz@ssa.gov                                                                    |                                |                      |                                        |                     |                    |   |
| Sam Beckett ruth                                                                                                    | n_schriock@uto                                                                         | Luscourts.gov                                                                   |                                |                      |                                        |                     |                    |   |
| 2:10-cv-00153-DO                                                                                                    | ON Notice has                                                                          | been delivered by                                                               | other means                    | to:                  |                                        |                     |                    |   |
| The following docu                                                                                                    | ment(s) are asso                                                                       | ociated with this tran                                                          | isaction:                      |                      |                                        |                     |                    |   |
| Document descrip<br>Original filename                                                                                       | otion:Main Doc<br>:n/a                                                                 | ument                                                                           |                                |                      |                                        |                     |                    |   |

# XI.a. Two docket entries

You receive your NEF for your administrative record filing, but you are not yet done. We still need to add the remainder of the Administrative Record.

Go back to the Civil menu

| SECF                                                                                     | C <u>i</u> vil ▼                                                       | Crimi <u>n</u> al <del>-</del> | <u>Q</u> uery                   | Reports 🝷                                                                                | <u>U</u> tilities <del>-</del>         | <u>S</u> earch | Logout |
|------------------------------------------------------------------------------------------|------------------------------------------------------------------------|--------------------------------|---------------------------------|------------------------------------------------------------------------------------------|----------------------------------------|----------------|--------|
| Civil Events                                                                             |                                                                        |                                |                                 |                                                                                          |                                        |                |        |
| Initial Pleadings<br>Complaints and<br>Service of Proc<br>Answers to Co<br>Other Answers | and Service<br>Other Initiating I<br>CESS<br>MPlaints<br>and Responses | <u>Documents</u>               | Othe<br>Ap<br>Dis<br>No<br>Triz | r Filings A<br>beal Documents<br>covery Documents<br>bices<br>d Documents<br>R Documents | Attorney Annual D<br>Attorney Annual D | ues<br>ues     |        |
| Motions and Re                                                                           | elated Filings                                                         |                                | Oth                             | er Documents                                                                             |                                        |                |        |
| <u>Motions</u><br><u>Responses, Re</u>                                                   | olies and Other N                                                      | Iotion Related Doc             | <u>uments</u>                   |                                                                                          |                                        |                |        |

#### Select Other Documents

We've already docketed the Administrative Transcript so now we just need to docket the remainder of the exhibits that make up the Administrative Transcript. From the drop down menu you can select Addendum or Exhibits – either would be correct.

| SECF                                                                                                    | C <u>i</u> vil <del>▼</del>                          | Crimi <u>n</u> al 👻              | <u>Q</u> uery | Reports 👻      | <u>U</u> tilities - | <u>S</u> earch | Logout |
|----------------------------------------------------------------------------------------------------|------------------------------------------------------|----------------------------------|---------------|----------------|---------------------|----------------|--------|
| Other Docume                                                                                                    | ents                                                 |                                  |               |                |                     |                |        |
| Available Events (<br>Addendum<br>Affidavit<br>Appendix<br>Attorney Planning M<br>Bill of Costs<br>Brief<br>Civil Case Filing Fee<br>Consent to Entry<br>Declaration<br>Errata<br>Exhibits<br>Interpleader<br>Joint Statement of F<br>Jury Demand<br>Martinez Report | (click to select at<br>leeting<br>Parties/Consent to | Start typing to find<br>n event) | 1 an event.   | Selected Event |                     |                |        |

Select Addendum – it populates to the Selected Event field.

| SECF                 | C <u>i</u> vil ▼   | Crimi <u>n</u> al 👻 | <u>Q</u> uery | Reports 👻      | <u>U</u> tilities - | <u>S</u> earch | Logout |
|----------------------|--------------------|---------------------|---------------|----------------|---------------------|----------------|--------|
| Other Docum          | ents               |                     |               |                |                     |                |        |
|                      |                    |                     |               |                |                     |                |        |
| Available Events     | (click to select a | n event)            |               | Selected Event |                     |                |        |
| Addendum             |                    |                     | *             | Addendum       |                     |                |        |
| Affidavit            |                    |                     |               |                |                     |                |        |
| Appendix             |                    |                     |               |                |                     |                |        |
| Attorney Planning N  | Neeting            |                     | E             |                |                     |                |        |
| Bill of Costs        |                    |                     |               |                |                     |                |        |
| Brief                |                    |                     |               |                |                     |                |        |
| Civil Case Filing Fe | e                  |                     |               |                |                     |                |        |
| Consent to Entry     |                    |                     |               |                |                     |                |        |
| Declaration          |                    |                     |               |                |                     |                |        |
| Errata               |                    |                     |               |                |                     |                |        |
| Exhibits             |                    |                     |               |                |                     |                |        |
| loint Statement of I | Partice/Concept t  | o Magistrato        |               |                |                     |                |        |
| Juny Demand          | arties/Consent to  | o wagistrate        |               |                |                     |                |        |
| Martinez Report      |                    |                     | -             |                |                     |                |        |
| martinoz reoport     |                    |                     |               |                |                     |                |        |
| Next Clear           |                    |                     |               |                |                     |                |        |

Click Next. The system knows what case you last filed in and that case number appears.

| δECF            | C <u>i</u> vil ▼ | Crimi <u>n</u> al <del>-</del> |
|-----------------|------------------|--------------------------------|
| Other Docum     | ents             |                                |
| Civil Case Numb | er               |                                |
| 2:10-cv-153     |                  |                                |
| Next Clear      |                  |                                |
|                 |                  |                                |

Since we will file the whole Administrative Record in one docketing session, we know this is the correct case number. Click next.

Confirmation that we are ready to file in the case is given by the screen with the blue line under the case number:

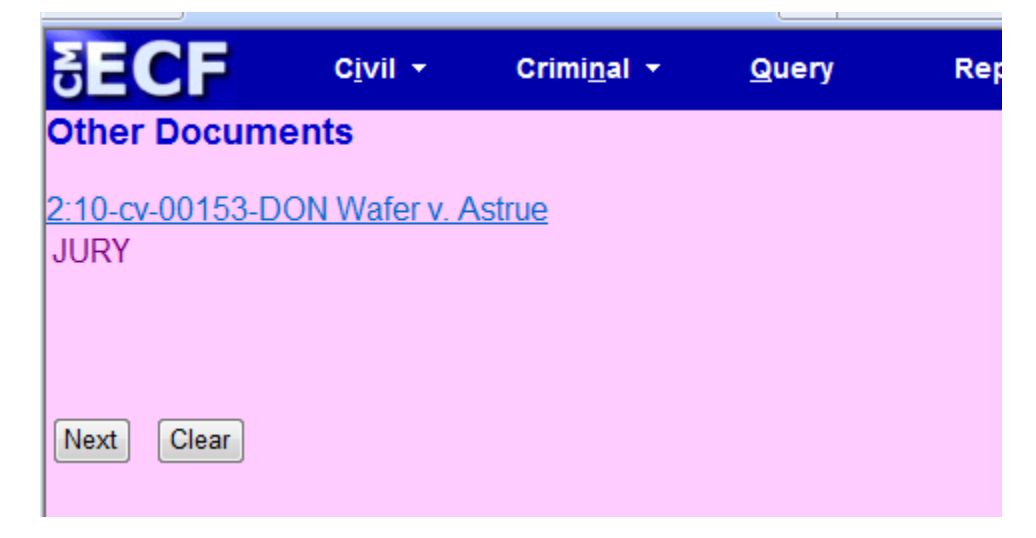

Click next.

| SECF                | C <u>i</u> vil ▼ | Crimi <u>n</u> al ▼ | <u>Q</u> uery | Reports + | <u>U</u> tilities <del>×</del> | <u>S</u> earch | Logout |
|---------------------|------------------|---------------------|---------------|-----------|--------------------------------|----------------|--------|
| Other Docume        | nts              |                     |               |           |                                |                |        |
| 2:10-cv-00153-D0    | ON Wafer v. A    | <u>strue</u>        |               |           |                                |                |        |
| JURY                |                  |                     |               |           |                                |                |        |
|                     |                  |                     |               |           |                                |                |        |
|                     |                  |                     |               |           |                                |                |        |
| Select the pdf docu | ment and any a   | attachments.        |               |           |                                |                |        |
| Main Document       |                  |                     |               |           |                                |                |        |
|                     |                  | Browse              |               |           |                                |                |        |
| Attachments         |                  |                     | Category      |           | Description                    |                |        |
| 1.                  |                  | Browse              |               | •         |                                |                |        |
| Next Clear          |                  |                     |               |           |                                |                |        |

Now you are ready to load the remainder of the Administrative Record. We left off with file 004 Payment Documents. So we will begin here with file 005 Jurisdictional Documents and Notices and add all of the remaining files in numerical order. Be sure and label the description as it is labeled in the eCAR.

|   | SECF                   | C <u>i</u> vil <del>-</del> C | Crimi <u>n</u> al 🔻 | <u>Q</u> uery | Reports +   | <u>U</u> tilities 🔻    | <u>S</u> earch |
|---|------------------------|-------------------------------|---------------------|---------------|-------------|------------------------|----------------|
|   | Other Documen          | i <b>ts</b><br>Mafor y Actri  | 10                  |               |             |                        |                |
| 4 | JURY                   | v waler v. Astri              | <u>16</u>           |               |             |                        |                |
|   |                        |                               |                     |               |             |                        |                |
| 5 | elect the pdf docum    | ent and any atta              | achments.           |               |             |                        |                |
| N | fain Document          |                               |                     |               |             |                        |                |
| k | <:\Wisz stuff\eCAR pre | sentation for OPs             | Browse              |               |             |                        |                |
|   | Attachments            |                               |                     | Category      |             | Description            |                |
|   |                        |                               |                     | A             |             |                        | Deman          |
| L | . K:\Wisz stuff\eCAR   | presentation for Ol           | Ps Browse           | Appendix      | ▼ abi       | lity Related Documents | Remove         |
| 2 | K:\Wisz stuff\eCAR     | presentation for Ol           | Ps Browse           | Appendix      | ▼ ID        | ocuments/Development   | Remove         |
| , |                        | proceptation for O            | Do Prowoo           | Appondix      | - M         | odical Pacarda part 1  | Remove         |
| , | K. WVISZ STUINECAR     | presentation for Or           | PS Drowse           | Appendix      | • 101       | edical Records part 1  | Remove         |
| 1 | K:\Wisz stuff\eCAR     | presentation for Ol           | Ps Browse           | Appendix      | <b>→</b> Me | edical Records part 2  | Remove         |
| 5 | K:\Wisz stuff\eCAR     | presentation for O            | Ps Browse           | Appendix      | - M         | edical REcords part 3  | Remove         |
| ĺ |                        |                               |                     |               |             |                        |                |
| 5 | i.                     |                               | Browse              | L             | •           |                        |                |
| ſ | Next Clear             |                               |                     |               |             |                        |                |
| ~ |                        |                               |                     |               |             |                        |                |

Click next. This is a large amount of data for the system to load. Be patient while it loads, it may take some time.

| SECF                                                                                        | C <u>i</u> vil ▼          | Crimi <u>n</u> al 🔻 | <u>Q</u> uery                                                           | Reports 👻                          | <u>U</u> tilities |
|---------------------------------------------------------------------------------------------|---------------------------|---------------------|-------------------------------------------------------------------------|------------------------------------|-------------------|
| Other Documen<br>2:10-cv-00153-DON Wafe<br>JURY                                             | <b>ts</b><br>er v. Astrue |                     |                                                                         |                                    |                   |
| Pick Filer                                                                                  |                           |                     | Select the filer.                                                       |                                    |                   |
| Collapse All<br>2:10-cv-153<br>■Michael J. Astrue of<br>SSA Notice ip<br>•Vanilla Wafer pla | ift                       | Expand All          | Select the P<br>Astrue, Michael<br>SSA Notice [ip]<br>Wafer, Vanilla [p | P <b>arty:</b><br>J. [dft]<br>pla] |                   |
|                                                                                             |                           |                     | Next Clear                                                              | New Filer                          |                   |

The system will ask you to select the filer. Select Astrue and click next.

# XI.b. Relating docket entries

| SECF         | C <u>i</u> vil ▼     | Crimi <u>n</u> al ▼  | <u>Q</u> uery | Reports 👻       | <u>U</u> tilities <b>-</b> | <u>S</u> earch |
|--------------|----------------------|----------------------|---------------|-----------------|----------------------------|----------------|
| Other Doo    | cuments              |                      |               |                 |                            |                |
| 2:10-cv-001  | 53-DON Wafer v       | <u>. Astrue</u>      |               |                 |                            |                |
| JURY         |                      |                      |               |                 |                            |                |
|              |                      |                      |               |                 |                            |                |
|              |                      |                      |               |                 |                            |                |
| Select docum | nent this is related | l to.                |               |                 |                            |                |
| Should th    | ie document you a    | re filing link to an | other documen | t in this case? |                            |                |
| Filed        | to                   |                      |               |                 |                            |                |
| Documents    | to                   |                      |               |                 |                            |                |
| Next Clea    | ar                   |                      |               |                 |                            |                |

Since we picked Addendum as our Docket Entry, the system wants to know if we want to relate these filings to another document already filed in CM/ECF. We want to do that.

Select the box to link documents and put in date you filed the main Administrative Record. Click next.

| Other Documents<br>2:10-cv-00153-DON Wafer v. Astrue<br>JURY                                                                                                    |
|----------------------------------------------------------------------------------------------------|
| <ul> <li>Select the appropriate event(s) to which your event relates:</li> <li>07/02/2010 <u>3</u> ADMINISTRATIVE RECORD received from Social Security Administration filed by Defendant Michael J. Astrue. (Wisz, Katherine)</li> <li>Next Clear</li> </ul> |

The system returns a list of documents to which you can link/relate these filings. Click next.

| SECF                  | C <u>i</u> vil ▼  | Crimi <u>n</u> al ▼ | <u>Q</u> uery   | Reports 🝷             | <u>U</u> tilities • | <u>S</u> earch | Logout |
|-----------------------|-------------------|---------------------|-----------------|-----------------------|---------------------|----------------|--------|
| Other Docum           | nents             |                     |                 |                       |                     |                |        |
| <u>2:10-cv-00153-</u> | DON Wafer v. A    | <u>strue</u>        |                 |                       |                     |                |        |
| JURY                  |                   |                     |                 |                       |                     |                |        |
|                       |                   |                     |                 |                       |                     |                |        |
|                       |                   |                     |                 |                       |                     |                |        |
| Docket Text: Mod      | dify as Appropria | te.                 |                 |                       |                     |                |        |
| ADDENDUM              | to [3] SSA Admin  | nistrative Record   | l filed by Defe | endant Michael J. As  | strue               |                |        |
|                       | . (A              | ttachments: # (1)   | Appendix No     | on Disability Related | l Documents, # (2   | 2) Appendix    |        |
| Disability Relat      | ted Documents/I   | Development, # (    | 3) Appendix N   | Iedical Records par   | t 1, # (4) Append   | ix Medical     |        |
| Records part 2,       | # (5) Appendix    | Medical REcord      | s part 3) (Wis  | z, Katherine)         |                     |                |        |
|                       |                   |                     |                 |                       |                     |                |        |
| Next Clear            |                   |                     |                 |                       |                     |                |        |
|                       |                   |                     |                 |                       |                     |                |        |
|                       |                   |                     |                 |                       |                     |                |        |

Now the system gives you an opportunity to modify the docket text for the addendum. No modification is needed. Click next.

| Other Desuments                                                                                                    |
|----------------------------------------------------------------------------------------------------|
|                                                                                                    |
| 2:10-cv-00153-DON Water v. Astrue                                                                                                    |
| JURY                                                                                                    |
|                                                                                                    |
|                                                                                                    |
| Docket Text: Final Text                                                                                                    |
| ADDENDUM to [3] SSA Administrative Record filed by Defendant Michael J. Astrue (Attachments:                                                                                         |
| # (1) Appendix Non Disability Related Documents. # (2) Appendix Disability Related Documents. #                                                                                      |
| (3) Appendix Medical Records Part 1, # (4) Appendix Medical Records Part 2, # (5) Appendix                                                                                           |
| Medical Records Part 3)(Wisz, Katherine)                                                                                                    |
|                                                                                                    |
| Attention!! Pressing the NEXT button on this screen commits this transaction. You will have no further opportunity to modify this transaction if you continue.<br>Have you redacted? |
| Source Document Path (for confirmation only):                                                                                                    |
| K:\Wisz stuff\eCAR presentation for OPs forum\005 Jurisdictional Documents and Notices.pdf pages: 34                                                                                 |
| K:\Wisz stuff\eCAR presentation for OPs forum\006 Non Disability Related Development.pdf pages: 8                                                                                    |
| K:\Wisz stuff\eCAR presentation for OPs forum\007 Disability Related Development.pdf pages: 48                                                                                       |
| K:\Wisz stuff\eCAR presentation for OPs forum\008 Medical Records Part 1.pdf pages: 41                                                                                               |
| K:\Wisz stuff\eCAR presentation for OPs forum\009 Medical Records Part 2.pdf pages: 130                                                                                              |
| K:\Wisz stuff\eCAR presentation for OPs forum\010 Medical Records Part 3.pdf pages: 24                                                                                               |
|                                                                                                    |
| Next Clear                                                                                                    |
|                                                                                                    |

This screen represents your last chance to proofread and start over or commit to filing these documents. Click next.

| SECF                                                                                                    | C <u>i</u> vil ▼                                                   | Crimi <u>n</u> al <del>-</del>                         | <u>Q</u> uery    | Reports +            | <u>U</u> tilities - | <u>S</u> earch | Logout |  |  |  |  |
|----------------------------------------------------------------------------------------------------|--------------------------------------------------------------------|--------------------------------------------------------|------------------|----------------------|---------------------|----------------|--------|--|--|--|--|
| Other Docume<br>2:10-cv-00153-D<br>JURY                                                                                                    | e <b>nts</b><br>ION Wafer v.                                       | <u>Astrue</u>                                          |                  |                      |                     |                |        |  |  |  |  |
|                                                                                                    |                                                                    |                                                        | Electronic C     | ase Filing System [' | TEST]               |                |        |  |  |  |  |
|                                                                                                    | District of Utah [TEST]                                            |                                                        |                  |                      |                     |                |        |  |  |  |  |
| Notice of Electro                                                                                                    | onic Filing                                                        |                                                        |                  |                      |                     |                |        |  |  |  |  |
| The following transa<br>Case Name:<br>Case Number:<br>Filer:<br>Document Numbe                                                                                                    | Wafer v. Ast<br><u>2:10-cv-001</u><br>Michael J. A<br>er: <u>4</u> | red by Wisz, Kather<br>true<br><u>53-DON</u><br>.strue | rine on 7/2/2010 | 0 at 10:19 AM MDT    | and filed on 7/2/20 | )10            |        |  |  |  |  |
| Docket Text:<br>ADDENDUM to [3] SSA Administrative Record filed by Defendant Michael J. Astrue. (Attachments: # (1) Appendix Non<br>Disability Related Documents, # (2) Appendix Disability Related Documents, # (3) Appendix Medical Records Part 1, # (4)<br>Appendix Medical Records Part 2, # (5) Appendix Medical Records Part 3)(Wisz, Katherine) |                                                                    |                                                        |                  |                      |                     |                |        |  |  |  |  |
| 2:10-cv-00153-DC                                                                                                    | ON Notice has                                                      | been electronical                                      | ly mailed to:    |                      |                     |                |        |  |  |  |  |
| Katherine D. Wisz                                                                                                    | katherine.d.v                                                      | visz@ssa.gov                                           |                  |                      |                     |                |        |  |  |  |  |
| Sam Beckett ruth                                                                                                    | _schriock@ute                                                      | 1.uscourts.gov                                         |                  |                      |                     |                |        |  |  |  |  |
| 2:10-cv-00153-DC                                                                                                    | ON Notice has                                                      | been delivered by                                      | y other means    | to:                  |                     |                |        |  |  |  |  |
| The following docur                                                                                                    | ment(s) are asso                                                   | ociated with this tran                                 | isaction:        |                      |                     |                |        |  |  |  |  |
| Document descrip                                                                                                    | tion:Main Doc                                                      | ument                                                  |                  |                      |                     |                |        |  |  |  |  |
| NEF for adder                                                                                                    | ıdum.                                                              |                                                        |                  |                      |                     |                |        |  |  |  |  |
| Now you can log out and check your email box for your NEFs and the free look you get with those.                                                                                                    |                                                                    |                                                        |                  |                      |                     |                |        |  |  |  |  |

When you log in to take your free look, the docket text appears as follows.

| 07/02/2010 | 3        | ADMINISTRATIVE RECORD received from Social Security Administration filed by Defendant Michael J. Astrue. (Wisz, Katherine) (Entered: 07/02/2010)                                                                                                    |
|------------|----------|----------------------------------------------------------------------------------------------------|
| 07/02/2010 | <u>4</u> | ADDENDUM to <u>3</u> SSA Administrative Record filed by Defendant Michael J. Astrue. (Attachments: # <u>1</u> Appendix Non Disability Related Documents, # <u>2</u> Appendix Disability Related Documents, # <u>3</u> Appendix Medical Records Part 1, # <u>4</u> Appendix Medical Records Part 2, # <u>5</u> Appendix Medical Records Part 3)(Wisz, Katherine) (Entered: 07/02/2010) |

**Social Security Administrative Record Filing Practices** 

**Total 94 districts** 

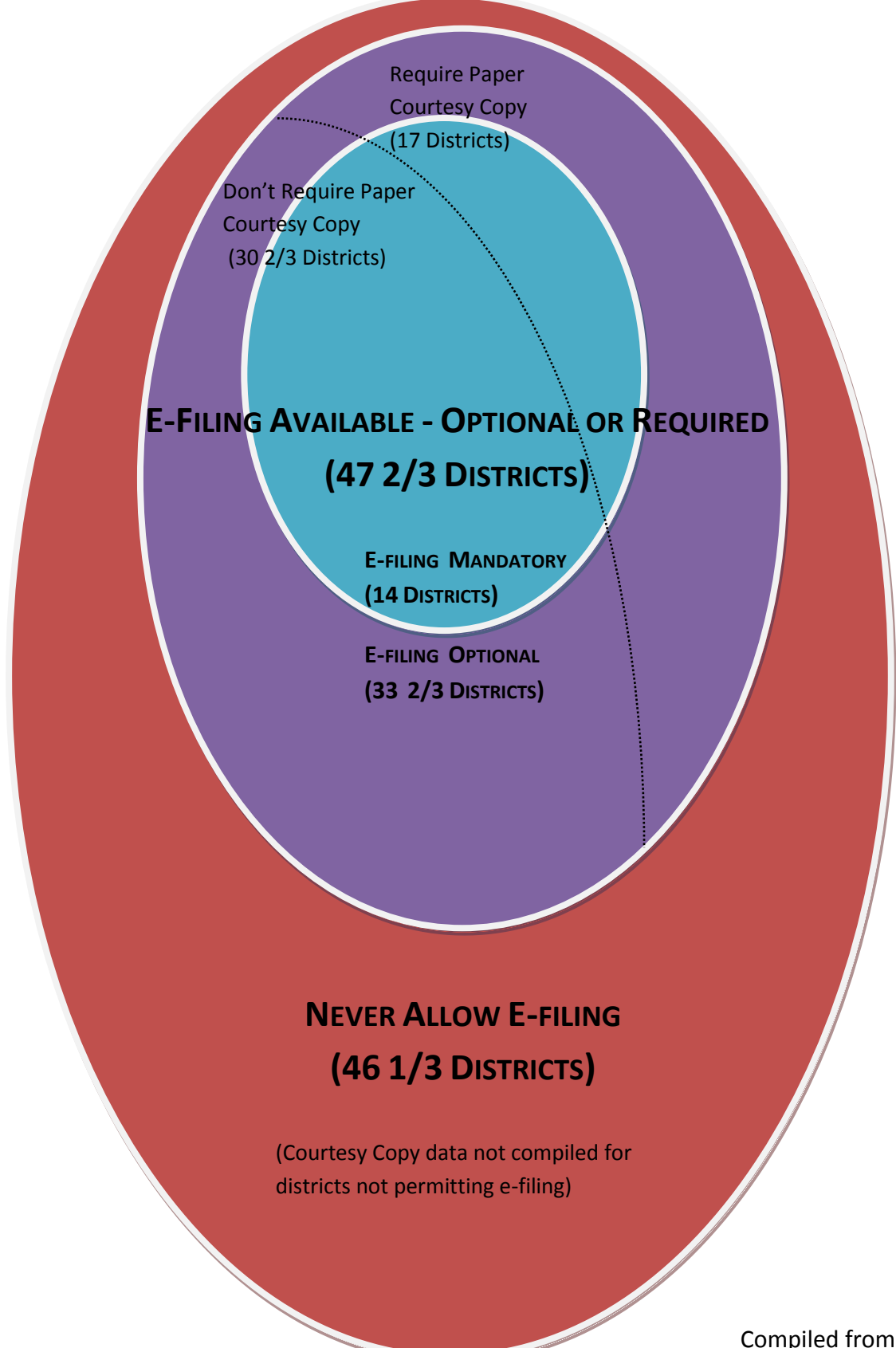

Compiled from  $March_{40}^{2010}$  Data